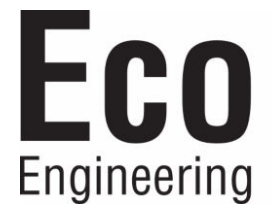

# **Operating Manual**

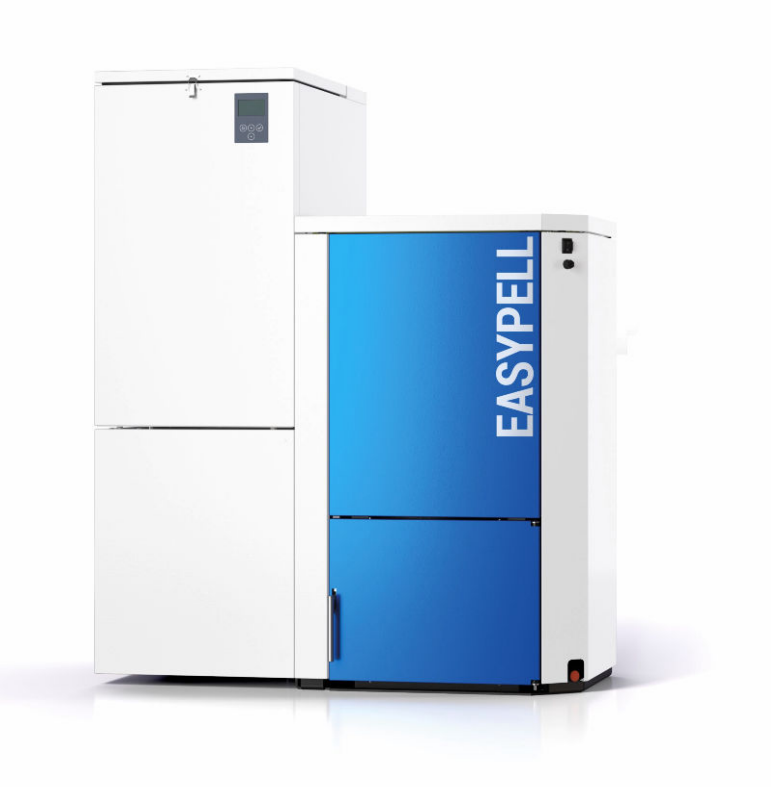

# Easypell 16 - 32 kW ENGLISH

ENGLISH

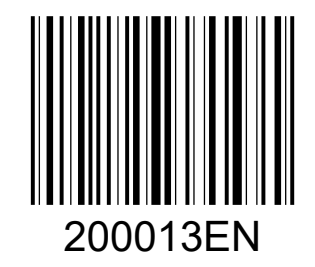

www.easypell.com

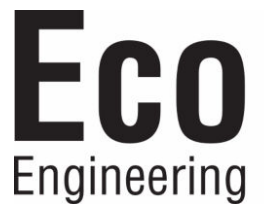

Title:Operating Manual Easypell 16 - 32 kWArticle number:200013EN 2.0

Version valid from: 07/2022 Approved: Christian Wohlinger

#### Author

Eco Engineering 2050 GmbH A-4133 Niederkappel, Gewerbepark 1 E-Mail: office@easypell.com www.easypell.com

# Contents

| 2       Intended use.                                                                                                    | 1  | Dear                             | <sup>,</sup> Customer                                                                                     | 4               |
|----------------------------------------------------------------------------------------------------|----|----------------------------------|----------------------------------------------------------------------------------------------------|-----------------|
| 3 Types of safety warning sign                                                                                                    | 2  | Inten                            | nded use                                                                                                  | 5               |
| 4 Warnings and safety instructions.       1         4.1 Basic safety instructions.       2         4.2 Warning signs.       2         4.3 What to do in an emergency.       9         5 Prerequisites for installing a pellet boller.       10         5.1 Central heating room.       11         5.3 Operation of a pellet boiler with an existing boiler       11         6.1 Specification for high quality pellets as per EN ISO 17225-2, class A1.       12         7 The Easypell.       11         8.1 Maintenance and servicing.       11         8.1.1 Emptying of the ash box.       11         8.1.2 Discharging the hopper.       11         8.2 Cleaning the boiler every year.       11         9 Operating the heating system       22         9.1 Description of the control panel.       22         10.1 Version A.       22         10.2 Version B.       22         10.3 Version C.       33         10.4 Version D.       33         10.5 Version C.       33         10.6 Version D.       34         10.7 Setting the time program.       44         11.1 Malfunctions - what to do.       44         11.4 Malfunctions - what to do.       44         11.4 Repairs.       55     < | 3  | Туре                             | es of safety warning sign                                                                                 | 6               |
| 5       Prerequisites for installing a pellet boiler.       10         5.1       Central heating room.       10         5.2       Safety systems.       1         5.3       Operation of a pellet boiler with an existing boiler.       1         6       Fuel.       1         6.1       Specification for high quality pellets as per EN ISO 17225-2, class A1.       1         7       The Easypell.       1         8       Maintenance and servicing.       1         8.1       Maintenance.       1         8.1.1       Emptying of the ash box.       1         8.1.2       Discharging the hopper.       1         8.2       Cleaning the boiler every year.       1         9       Operating the heating system.       22         9.1       Description of the control panel.       22         10.1       Version A.       22         10.2       Version B.       22         10.3       Version C.       33         10.4       Version D.       33         10.5       Version E.       44         10.6       Setting the time program.       44         10.7       Setting the time program.       44         10.7                                                                              | 4  | <b>Warr</b><br>4.1<br>4.2<br>4.3 | nings and safety instructions<br>Basic safety instructions<br>Warning signs<br>What to do in an emergency | <b>7</b><br>    |
| 5.1       Central heating room.       10         5.2       Safety systems.       1         5.3       Operation of a pellet boiler with an existing boiler.       1         6       Fuel.       1         6.1       Specification for high quality pellets as per EN ISO 17225-2, class A1.       1         7       The Easypell.       11         8       Maintenance and servicing.       11         8.1       Maintenance.       11         8.1.1       Emptying of the ash box.       11         8.1.2       Discharging the hopper.       11         8.2       Cleaning the boiler every year.       11         9       Operating the heating system.       22         9.1       Description of the control panel.       22         10.3       Version A.       22         10.4       Version B.       22         10.5       Version C.       33         10.4       Version C.       33         10.5       Version E.       44         10.6       Setting the time program.       44         10.7       Setting the time.       44         11.4       Malfunctions - what to do       44         11.2       Malfunctio                                                                                | 5  | Prere                            | equisites for installing a pellet boiler                                                                  |                 |
| 6       Fuel       1         6.1       Specification for high quality pellets as per EN ISO 17225-2, class A1.       1         7       The Easypell       1         8       Maintenance and servicing.       1         8.1       Maintenance.       1         8.1       Emptying of the ash box.       1         8.1.1       Emptying of the ash box.       1         8.1.2       Discharging the hopper.       1         8.2       Cleaning the boiler every year.       1         9       Operating the heating system.       2         9.1       Description of the control panel.       2         10.1       Version A.       2         10.2       Version A.       2         10.3       Version C.       3         10.4       Version D.       3         10.5       Version E.       44         10.6       Setting the time program.       44         10.7       Setting the time program.       44         11       Malfunctions - what to do.       44         12       Malfunction report.       44         13       Maintenance intervals.       55         14.5       Checking the central heating room.                                                                                        |    | 5.1<br>5.2<br>5.3                | Central heating room<br>Safety systems<br>Operation of a pellet boiler with an existing boiler            | 10<br>11<br>11  |
| 7       The Easypell.       11         8       Maintenance and servicing.       11         8.1       Maintenance       11         8.1       Emptying of the ash box.       11         8.1.1       Emptying of the ash box.       11         8.1.2       Discharging the hopper.       11         8.2       Cleaning the boiler every year.       11         9       Operating the heating system.       2         9.1       Description of the control panel.       2         10.1       Version A.       21         10.2       Version A.       22         10.3       Version D.       23         10.4       Version D.       33         10.5       Version D.       33         10.4       Version D.       33         10.5       Version E.       44         10.6       Setting the time program.       44         10.7       Setting the time.       44         11       Malfunctions       44         11.1       Malfunction report.       44         11.2       Malfunction report.       44         11.3       Maintenance intervals.       55         11.4       Repair                                                                                                    | 6  | <b>Fuel</b> .<br>6.1             | Specification for high quality pellets as per EN ISO 17225-2, class A1                                    | <b>12</b><br>12 |
| 8       Maintenance and servicing.       11         8.1       Maintenance.       11         8.1.1       Emptying of the ash box.       13         8.1.2       Discharging the hopper.       11         8.2       Cleaning the boiler every year.       11         9       Operating the heating system.       2         9.1       Description of the control panel.       2         10.1       Version A.       22         10.2       Version B.       22         10.3       Version C.       33         10.4       Version D.       33         10.5       Version E.       44         10.6       Setting the time program.       44         10.6       Setting the time program.       44         11       Malfunctions - what to do.       44         11.1       Malfunction report.       44         11.4       Repairs.       55         11.4       Repairs.       55         11.4       Repairs.       55         11.5       Checking the central heating room.       55                                                                                                    | 7  | The <b>E</b>                     | Easypell                                                                                                  |                 |
| 8.1       Maintenance                                                                                                    | 8  | Main                             | tenance and servicing                                                                                     |                 |
| 8.2       Cleaning the boiler every year                                                                                                    |    | 8.1                              | Maintenance8.1.1Emptying of the ash box8.1.2Discharging the hopper                                        | 15<br>15<br>17  |
| 9 Operating the heating system.29.1 Description of the control panel.210 User controls and their function.210.1 Version A.210.2 Version B.210.3 Version C.310.4 Version D.310.5 Version E.410.6 Setting the time program.410.7 Setting the time411 Malfunctions4411.1 Malfunctions - what to do4411.3 Maintenance intervals.5511.4 Repairs.5511.5 Checking the central heating room.55                                                                                                    |    | 8.2                              | Cleaning the boiler every year                                                                            | 17              |
| 10 User controls and their function2210.1 Version A.2910.2 Version B.2810.3 Version C.3210.4 Version D.3310.5 Version E.4210.6 Setting the time program.4410.7 Setting the time4410.7 Setting the time4411 Malfunctions4411.1 Malfunction report.4411.3 Maintenance intervals5511.4 Repairs.5511.5 Checking the central heating room55                                                                                                    | 9  | <b>Oper</b><br>9.1               | rating the heating system.<br>Description of the control panel                                            | <b>21</b><br>21 |
| 10.1       Version A                                                                                                    | 10 | User                             | controls and their function                                                                               |                 |
| 10.4       Version D                                                                                                    |    | 10.1<br>10.2<br>10.3             | Version A<br>Version B<br>Version C                                                                       | 25<br>28<br>32  |
| 10.5Version E                                                                                                    |    | 10.4                             | Version D                                                                                                 |                 |
| 10.8       Setting the time program                                                                                                    |    | 10.5<br>10.6                     | Version E                                                                                                 |                 |
| 11 Malfunctions       44         11.1 Malfunctions - what to do       48         11.2 Malfunction report.       48         11.3 Maintenance intervals       55         11.4 Repairs.       55         11.5 Checking the central heating room       55                                                                                                    |    | 10.8                             | Setting the time program                                                                                  |                 |
| 11.1Malfunctions - what to do4811.2Malfunction report.4811.3Maintenance intervals.5911.4Repairs.5911.5Checking the central heating room59                                                                                                    | 11 | Malfu                            | unctions                                                                                                  | 48              |
| 11.2Malfunction report                                                                                                    |    | 11.1                             | Malfunctions - what to do                                                                                 |                 |
| 11.5     Checking the central heating room                                                                                                    |    | 11.2<br>11.3<br>11.4             | Malfunction report<br>Maintenance intervals<br>Repairs                                                    | 48<br>55<br>55  |
|                                                                                                    |    | 11.5                             | Checking the central heating room                                                                         | 55              |

## 1 Dear Customer

- This manual is intended to help you operate the product safely, properly and economically.
- Please read this manual right through and take note of the safety warnings.
- Keep all documentation supplied with this unit in a safe place for future reference. Please pass on the documentation to the new user if you decide to part with the unit at a later date.
- Please contact your authorised dealer if you have any questions.

## 2 Intended use

The pellet heating system is designed to heat water for central or other indirect heating systems and hot water supply for buildings. It is not permissible to use the pellet heating system for any other purpose. Reasonable foreseeable inadvertent uses for the heating system are not known.

# CE

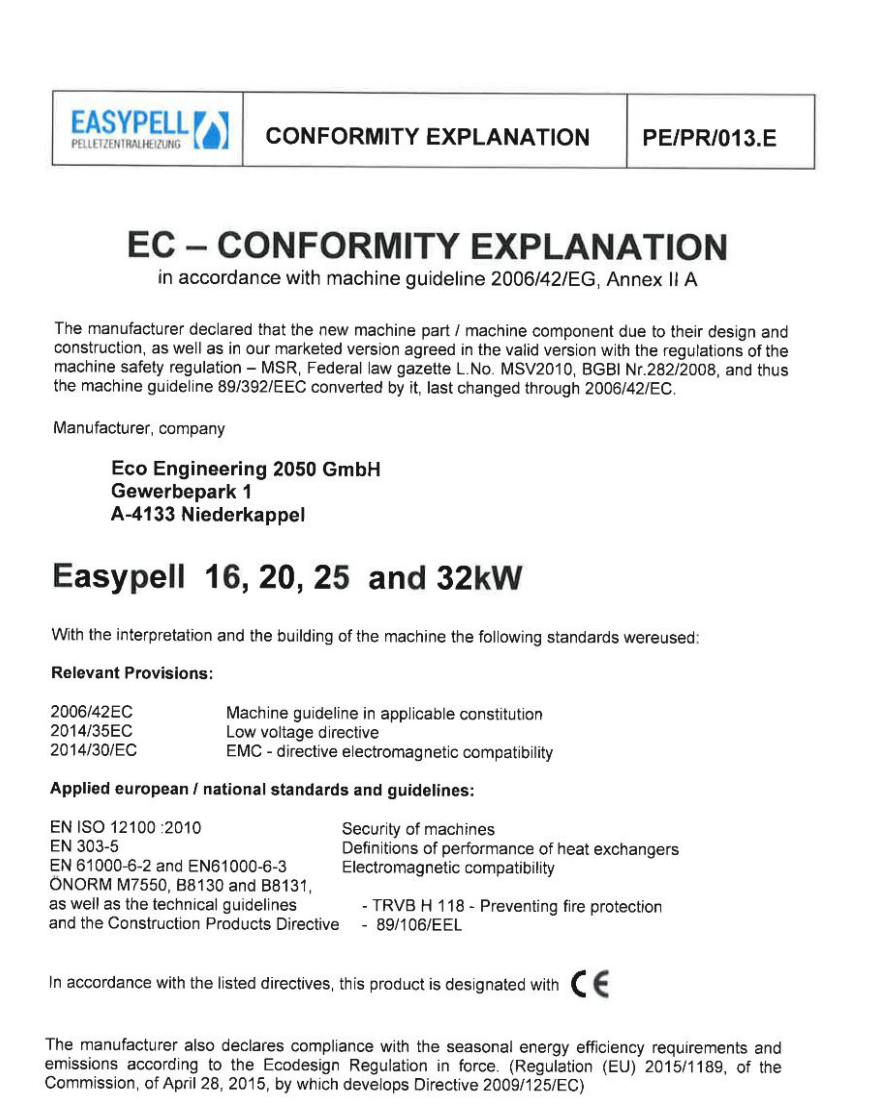

Niederkappel, February 10<sup>th</sup>, 2022 date, sign. :

Ing. Herbert Ortner Managing director

The warning signs use the following symbols and texts.

#### Types of safety warning sign

- 1. Risk of injury
- 2. Consequences of risk
- 3. Avoiding risk

## **ADANGER**

Danger - indicates a situation that could lead to death or lifethreatening injury.

• Observe the instructions for eliminating this hazard!

## **MWARNING**

Warning - indicates a situation that could lead life-threatening or serious injury.

## **ACAUTION**

Caution - indicates a situation that could lead to injury.

## NOTICE

indicates a situation that could lead to property damage.

## 4 Warnings and safety instructions

Observing safety instructions ensures that the heating system is operated safely.

## 4.1 Basic safety instructions

- Never get yourself into danger; give own safety the utmost priority.
- Keep children away from the central heating room and storage room.
- Observe all safety warnings on the boiler and in this user manual.
- Observe all instructions relating to maintenance, servicing and cleaning.
- The pellet heating system may only be installed and started up for the first time by an authorised plumber. Professional installation and start up is the prerequisite for safe and economical operation.
- Never make any changes to the heating system or flue gas system.
- Never close or remove safety valves.

## 4.2 Warning signs

#### 

#### Risk of poisoning

Make sure that the pellet boiler is supplied with sufficient combustion air. The openings in the combustion air inlet must never bepartially or completely closed. Ventilation systems, central vacuum cleaning systems, extractor fans, air conditioning systems, flue gas blowers, dryers or similar equipment must never be allowed to draw air from the central heating room and cause a drop in pressure. The boiler must be connected tight to the chimney using a flue gas tube. Clean the chimney and the flue gas tube at regular intervals. The central heating room and pellet storage room must be sufficiently supplied with air and ventilated. Before entering the storage room it must be ventilated with sufficient air and the heating system switched off.

#### \Lambda DANGER

#### Risk of electric shock

Switch off the system before performing work on the boiler.

#### ADANGER

#### Risk of explosion

Never burn petrol, diesel, engine oil or other explosive materials. Never use liquids or chemicals to ignite the pellets.

#### \Lambda DANGER

#### Risk of fire

Do not store any flammable materials in the central heating room. Do not hang out any washing in the central heating room. Always close the boiler door.

## **AWARNING**

#### Risk of burns

Do not touch the flue spigot or the flue gas tube. Do not reach into the ash chamber. Use gloves to empty the ash box. Do not clean the boiler until it has been allowed to cool down.

#### **ACAUTION**

#### Risk of cut injuries due to sharp edges.

Use gloves for performing all work on the boiler.

#### NOTICE

#### Damage to property

Heat the pellet heating system using pellets that comply with EN ISO 17225–2 class A1 only.

#### NOTICE

#### Damage to property

Do not use the heating system if it, or any of its components, come into contact with water. If water damage occurs, have the heating system checked by an service technician and have any damaged parts replaced.

## 4.3 What to do in an emergency

#### What to do in the event of a fire

- Switch off the heating system.
- Call the fire brigade
- Use approved fire extinguishers (fire protection class ABC).

#### What to do if you smell smoke

- Switch off the heating system.
- Close the doors leading to living areas.
- Ventilate the central heating room.

#### NOTICE

#### EMERGENCY STOP SWITCH

In both cases, the emergency stop switch must be operated outside the boiler room.

## 5 Prerequisites for installing a pellet boiler

You must fulfill the following conditions before operating a fully automatic pellet boiler.

## 5.1 Central heating room

#### The pellet boiler is installed in the central heating room.

1. Safety instructions for the heating room

#### 

#### Risk of fire

Do not store flammable materials or liquids in the vicinity of the pellet boiler. Do not permit unauthorised persons to enter the central heating room - children are to be kept out. Always close the boiler door.

#### 2. Air supply and ventilation of central heating room

The central heating room must be fitted with air supply and ventilation openings (at least 200cm2). Legislation in your country must be observed.

#### 3. Combustion air supply

The pellet boiler needs a supply of combustion air.

Never operate the pellet boiler if the air intake openings are partially or completely closed.

Contaminated combustion air can cause damage to the pellet boiler. Never store of use cleaning detergents containing chlorine, nitrobenzene or halogen in the room where the heating system is installed, if combustion air is drawn directly from the room.

Do not hang out washing in the central heating room.

Prevent dust from collecting at the combustion air intake to the pellet boiler.

#### 4. Damage due to frost and humid air

The central heating room must be frost-proof to ensure trouble-free operation of the heating system. The temperature of the central heating room must not fall below -3°C and must not exceed +30°C. The air humidity in the central heating room must not exceed 70%.

#### 5. Danger for animals

Make sure that household pets and other small animals cannot enter the central heating room. Fit mesh over any openings.

#### 6. Flooding

If there is a risk of flooding, switch off the pellet boiler in good time and disconnect from the power supply before water enters the central heating room. You must have all components that come into contact with water replaced, before you start up the pellet boiler again.

#### 7. Cleaning

Clean the flue gas tube and chimney regularly.

#### NOTICE

#### Oxidation of chimney

Do not use metal brushes to clean chimneys made of stainless steel.

Legislation in your country must be observed.

## 5.2 Safety systems

The following safety measures are the prerequisite for safe operation of your system.

#### **Emergency stop switch**

Every heating system must be able to be switched off with an Emergency Stop switch. The Emergency Stop switch must be inside the central heating room.

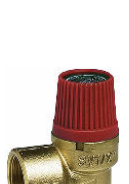

#### Safety valve

The hydraulic system must be equipped with a safety valve. This valve opens when the pressure inside the heating system increases to max. 3 bar. The safety valve must:

- be installed at the highest point of the boiler,
- must not be locked,
- and must be within 1 metre of the boiler.

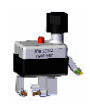

#### Safety temperature sensor

The pellet boiler is equipped with a safety temperature sensor. This is located on the pellet boiler. If the boiler temperature exceeds 95°C then the heating system switches off.

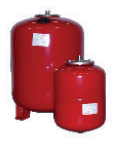

#### Expansion tank

All heating systems must be equipped with a pressurised expansion tank. The plumber or heating system installer must dimension the expansion tanks according to the dimensions of the hydraulic system.

#### NOTICE

#### Starting up

Starting up for the first time has to be performed only by an authorized service technician.

## 5.3 Operation of a pellet boiler with an existing boiler

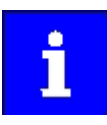

There are different regulations in the different European countries. Please mind the prescription of your country.

# 6 Fuel

Wood pellets are natural wood (dried sawdust or waste from machining) that has been formed into pellets under high pressure. They have a very low moisture content and very high calorific value.

Manufacture of wood pellets is regulated by European standard EN ISO 17225-2.

# 6.1 Specification for high quality pellets as per EN ISO 17225-2, class A1

| Calorific value | $\geq$ 4,6 kWh/kg or $\geq$ 16,5 MJ/kg |  |  |
|-----------------|----------------------------------------|--|--|
| Loose density   | min. 600 kg/m³                         |  |  |
| Water content   | max. 10 %                              |  |  |
| Ash content     | max. 0.7%                              |  |  |
| Length          | max. 40 mm                             |  |  |
| Diameter        | 6 mm                                   |  |  |
| Fine material   | max. 1 %                               |  |  |
| Contents        | 100 % natural wood                     |  |  |

#### NOTICE

The heating system is suitable only for pellets of natural wood that comply with standard EN ISO 17225-2 class A1 with a diameter of 6mm.

Using non-pelletised fuels or pellets that are not manufactured fromnatural woodwill lead to the warranty becoming void andwill cause damage to the pellet boiler and the chimney.

Use only quality pellets from Austrian standard approved, DINplus or ENplus approved manufacturers.

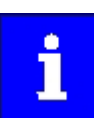

Check the level of the pellet container regularly, at least every 2 days, and fill it. Please observe the safe and proper closing of the container after filling.

# 7 The Easypell

#### Easypell types and power ratings

Eco Engineering offers the Easypell with the following power ratings: 16, 20, 25 and 32kW.

i

Refer to the data plate for the power rating of your Easypell. The data plate is located on the rear side of the boiler. Here you find the type designation, manufacturer's serial number and year of build.

#### Key components of the Easypell

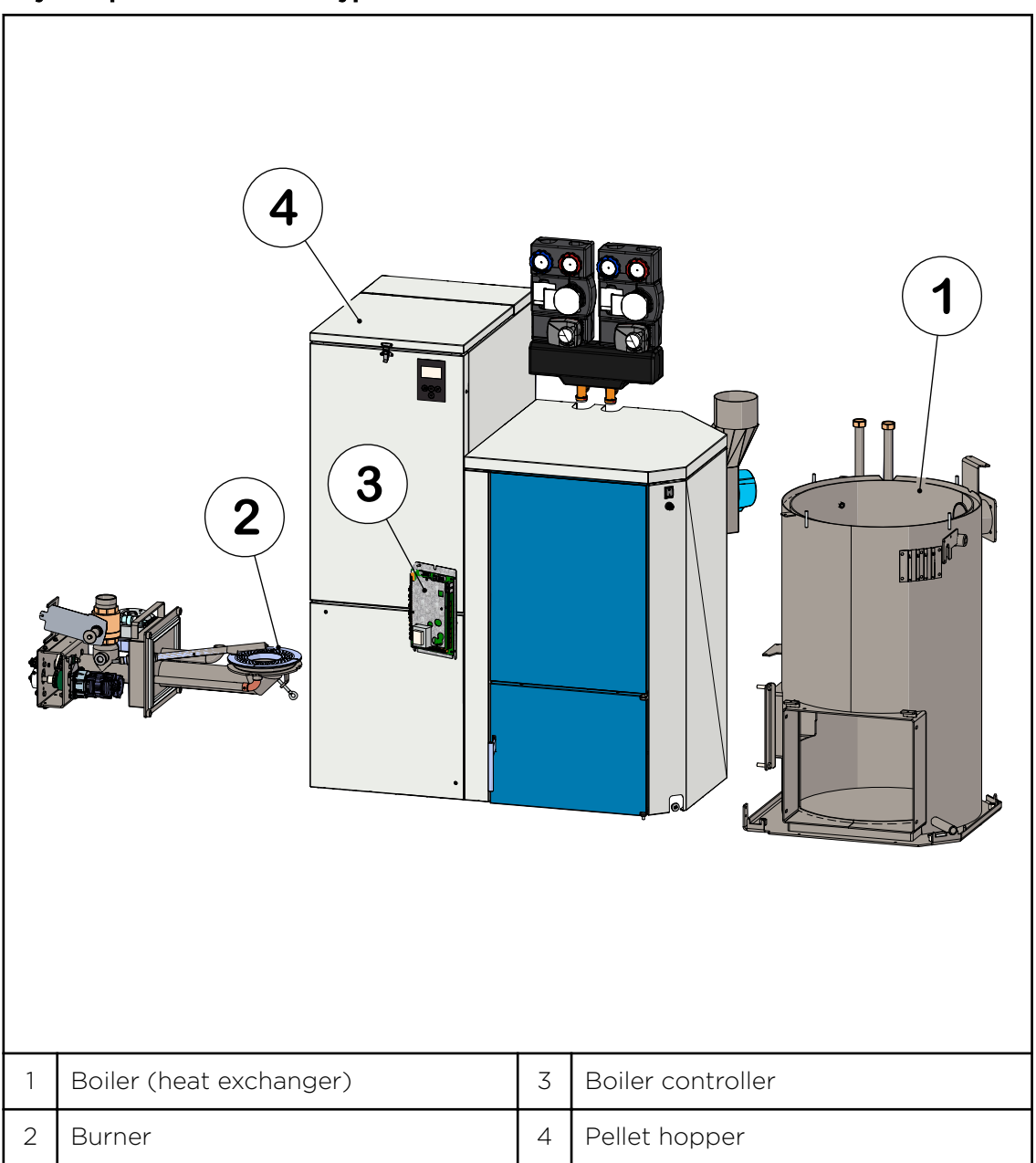

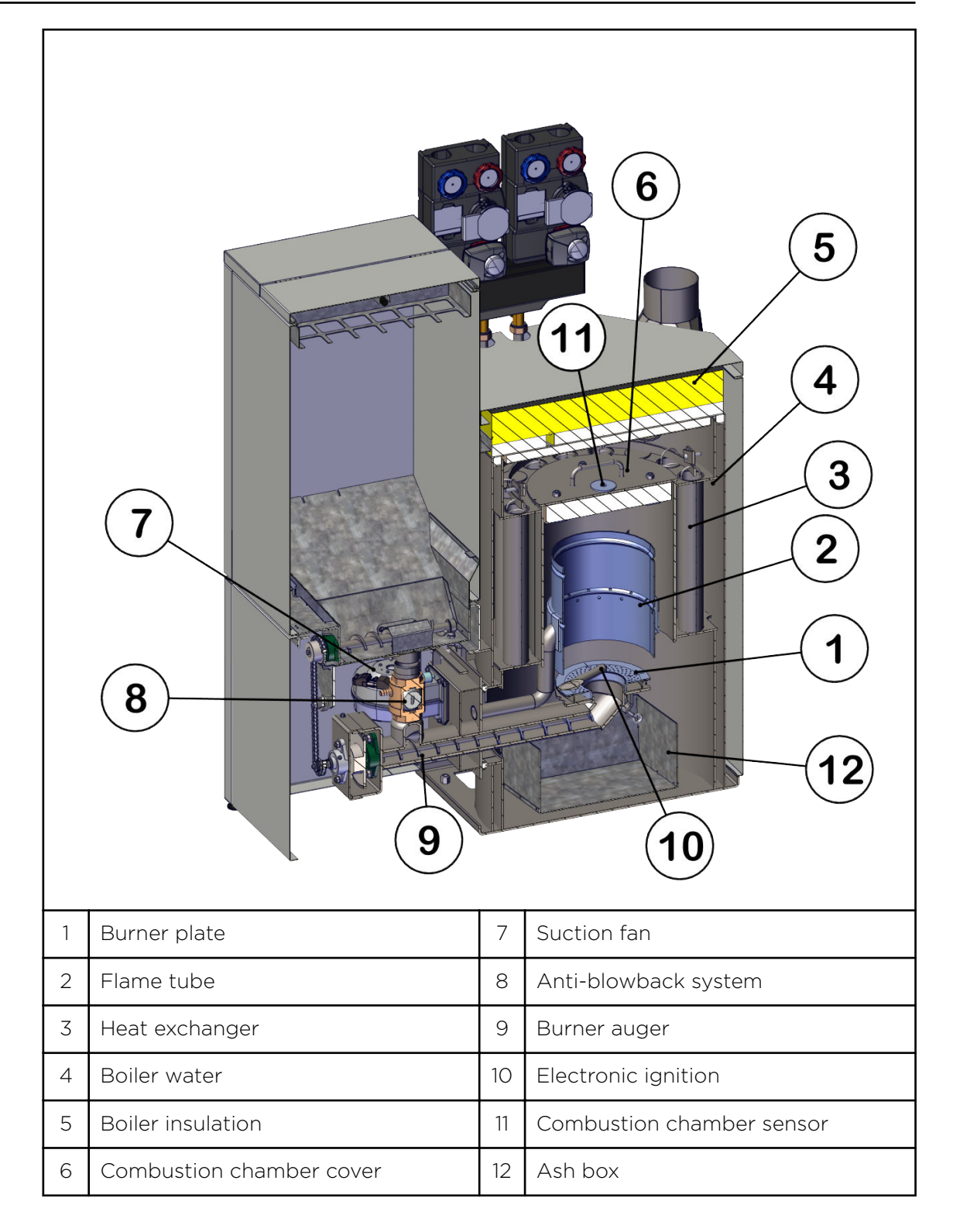

## 8 Maintenance and servicing

Regular checks of the pellet heating system are a prerequisite for reliable, efficient and environment-friendly operation.

## 8.1 Maintenance

Maintenance, boiler cleaning and cleaning of flue gas connection are necessary at least once a year. Pelletswhich produces tendentially more slagging (ash melting point <1300 ° C) and pellets with higher bulk density(> 650kg) leads to additional cleaning of the burner plate at regular intervals.

#### 8.1.1 Emptying of the ash box

#### 

Ashes should be placed in a metal / steel container with a tight fitting lid. The closed container of ashes should be placed on a noncombustible floor or ground, well away from all combustible materials, pending final disposal. If ashes are disposed of by burial in soil or otherwise locally dispersed, they should be retained in the closed container until all cinders have thoroughly cooled.

►

#### **ACAUTION**

Risk of burns Use gloves. Do not touch the boiler vessel.

## \Lambda DANGER

#### Risk of fire

Do not empty ash into a flammable container. Do not empty ash onto flammable floors or materials.

▶ Do not dispose of ash until it has completely cooled down.

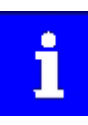

Check the level of the ash box and empty it at regularl intervals (at least every 2 weeks).

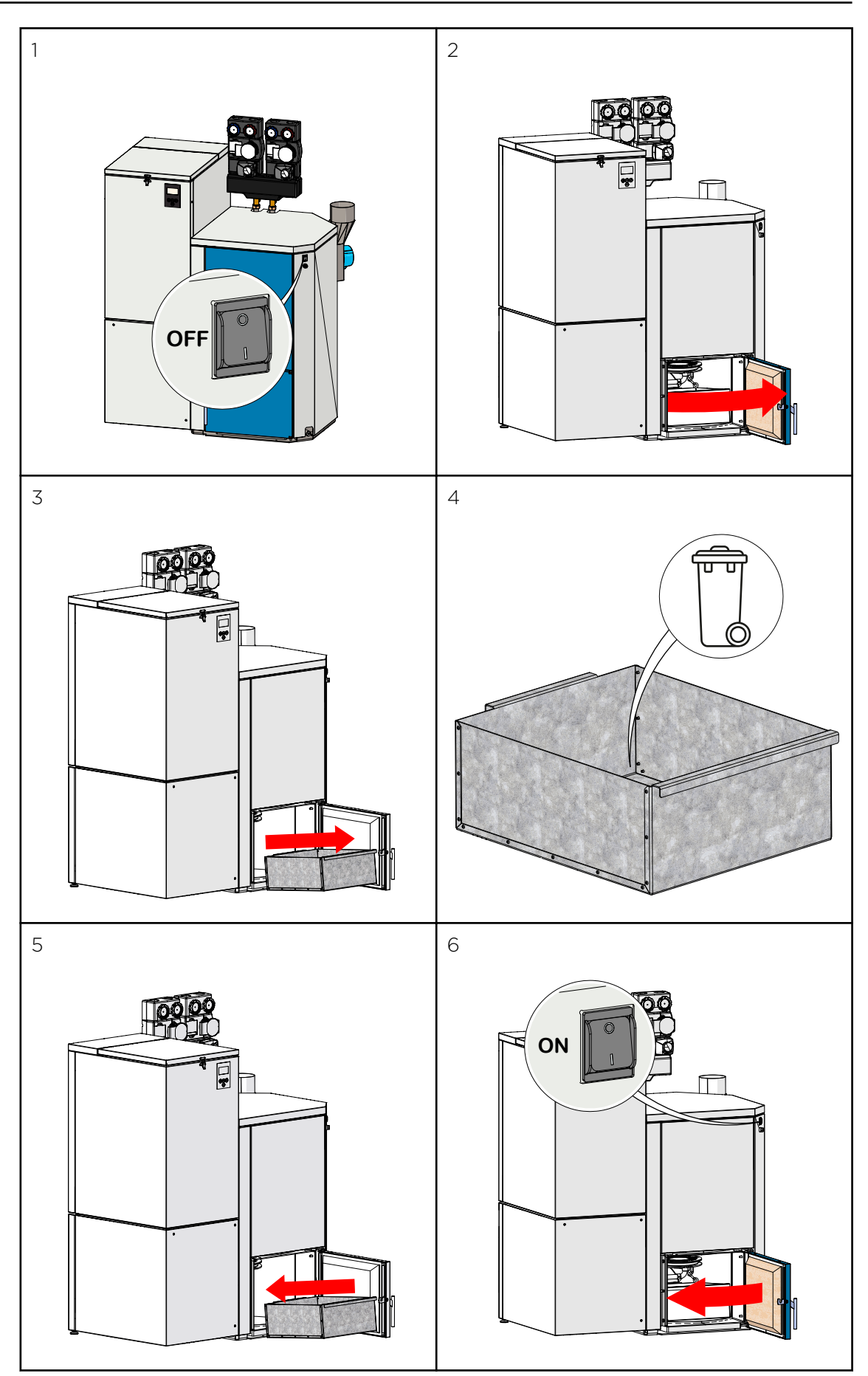

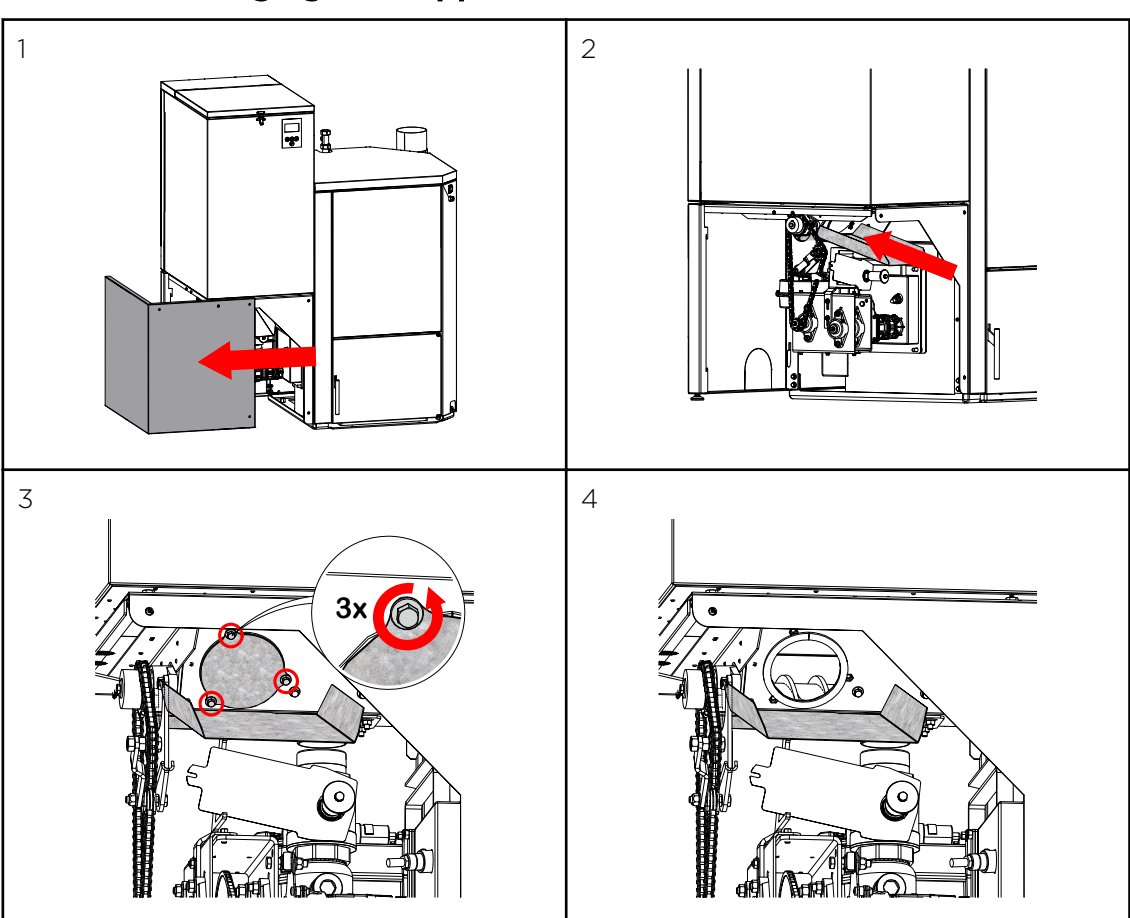

#### 8.1.2 Discharging the hopper

## 8.2 Cleaning the boiler every year

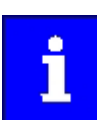

Boiler cleaning and inspection must be carried out once every heating season.

## **WARNING**

#### Risk of burns

Do not clean the boiler until it has been allowed to cool down. Switch off the heating system at least 6 hours before opening the boiler. Switch off the main switch before starting any maintenance work on the system.

#### **ACAUTION**

#### Risk of cut injuries due to sharp edges

Use gloves.

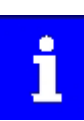

Check first of all, if all seals are in a good condition and the doors closes tightly.

Procedure for cleaning the boiler

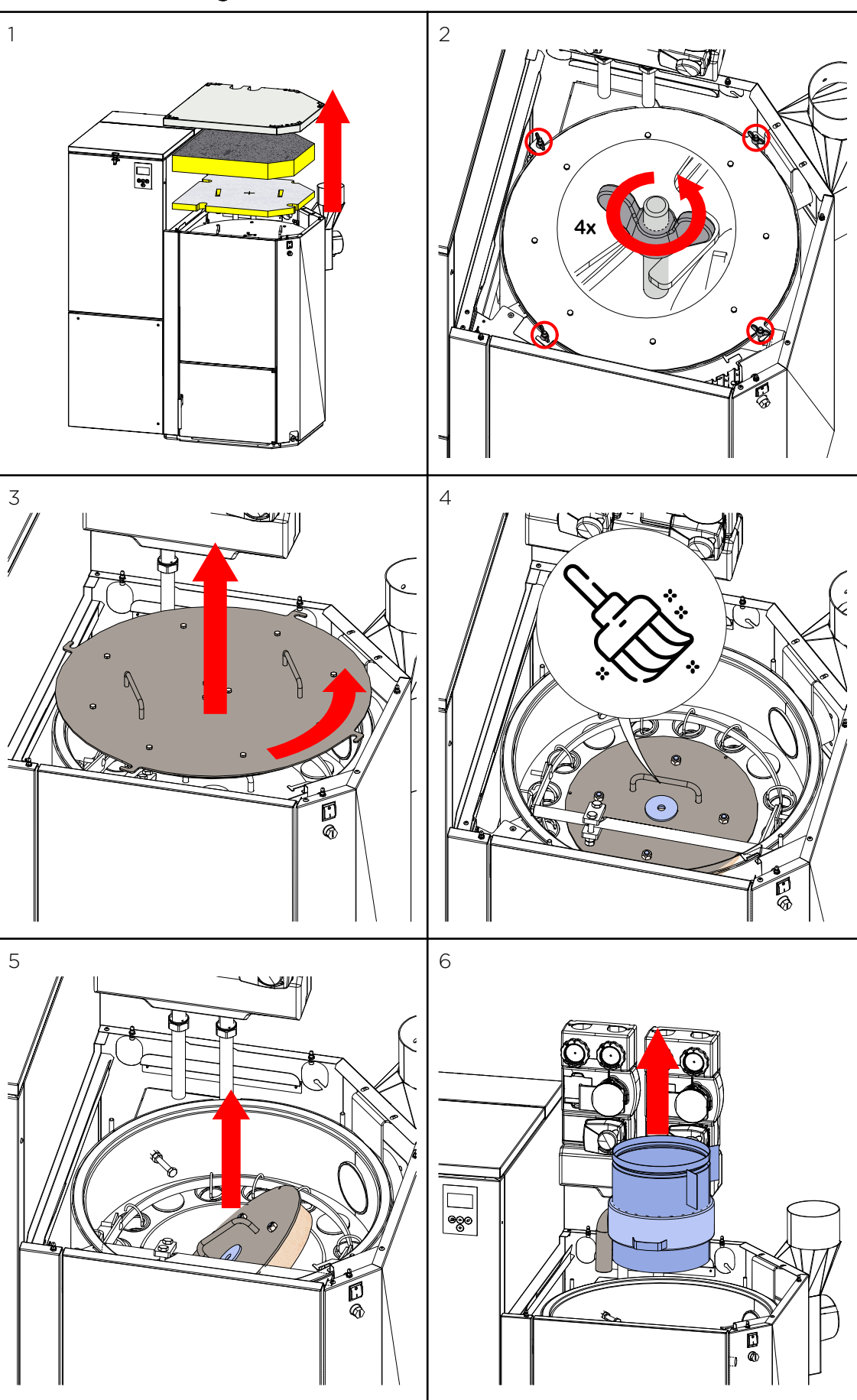

## NOTICE

Reduction in boiler performance and damage to pellet boiler due to blockages in the air inlet

Clean the air intakes, the burner plate and the flame tube.

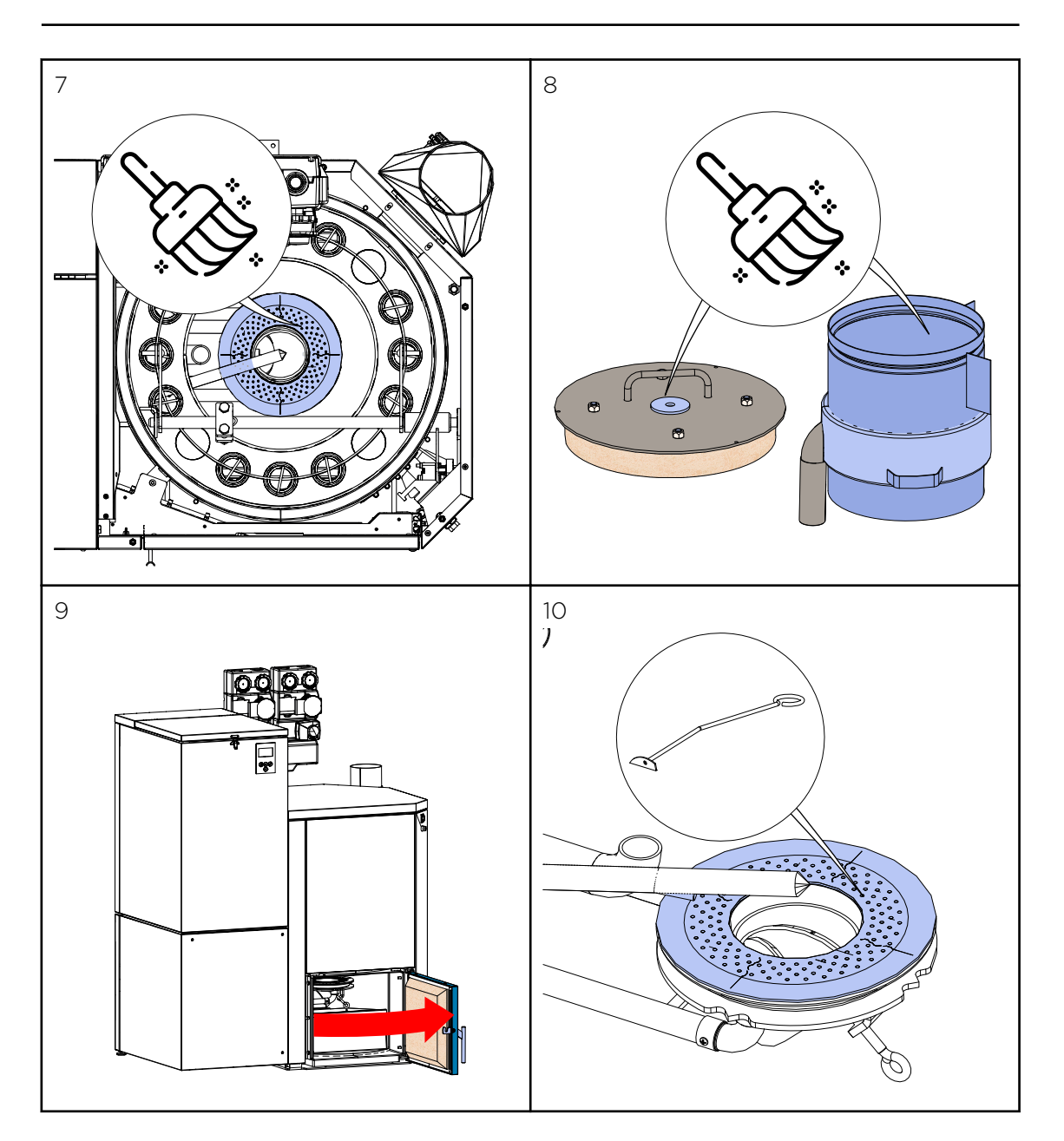

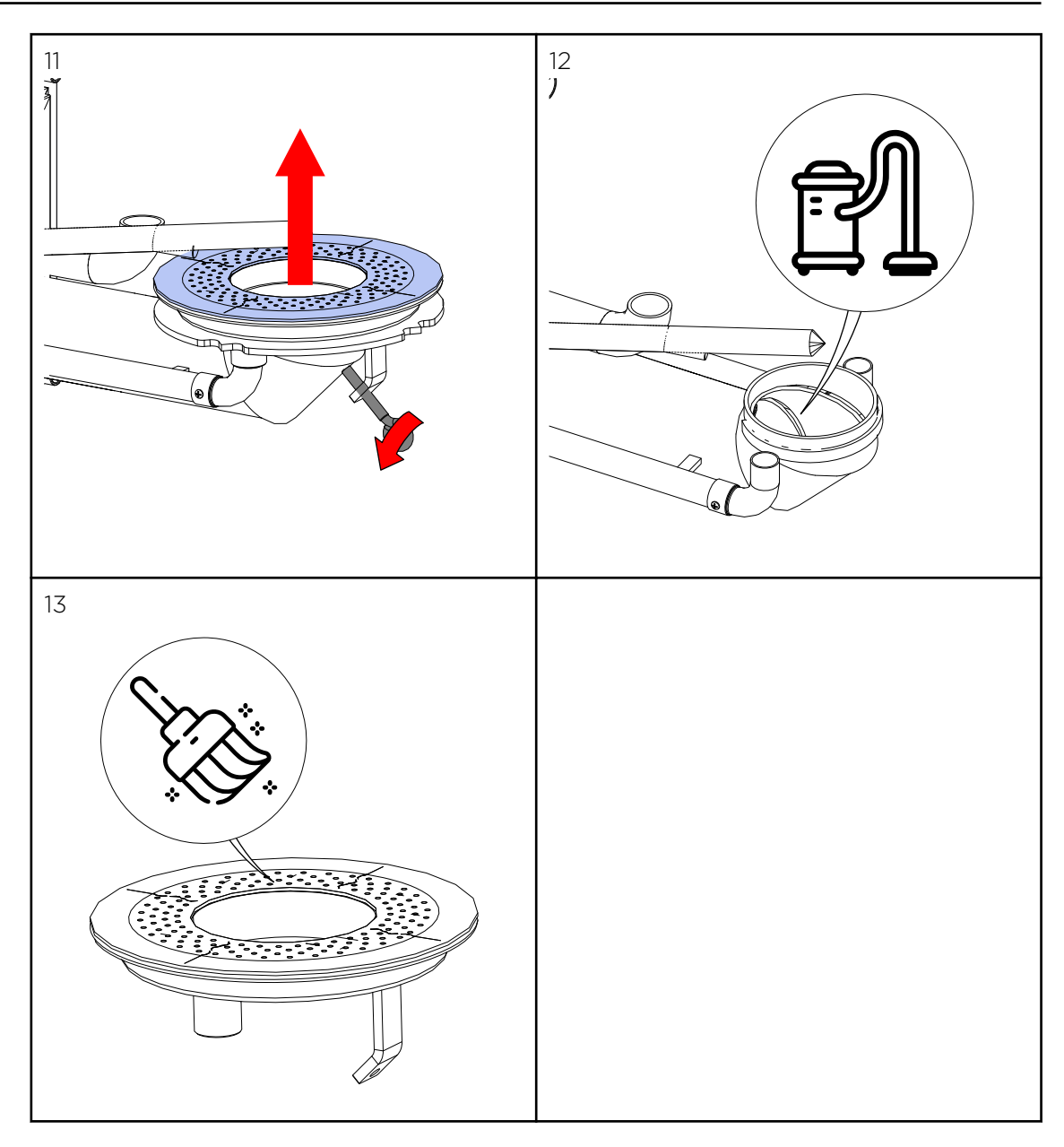

#### Cleaning the Induced draft blower:

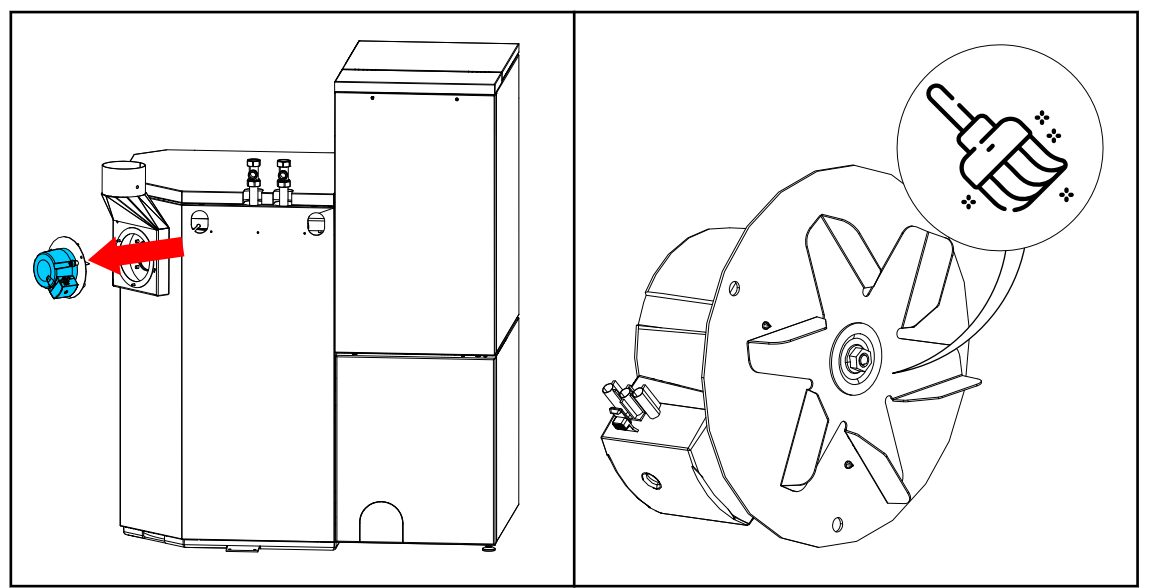

# 9 Operating the heating system

#### NOTICE

#### Damage caused do to incorrect operation or incorrect settings.

Only trained operators may use the heating system. Make sure no unauthorised persons enter the central heating room. Keep children away from the central heating room and storage room.

## 

#### Fire risk

Keep the boiler door closed while the boiler is in operation.

#### NOTICE

#### Standby boiler controller

Don't turn the main switch off outside the heating period, just deactivate the heating demand.

#### **ADANGER**

#### Risk of electric shock

When working on electronic components, make sure that they are de-energized.

## 9.1 Description of the control panel

The control panel is located in the boiler front cover.

| 1 | Safety tempera-<br>ture sensor | Switches the<br>heating system<br>off, if the boiler<br>temperature<br>reaches 95°C.                            |
|---|--------------------------------|----------------------------------------------------------------------------------------------------|
| 2 | Main switch                    | Switches off the<br>heating system<br>(both poles)<br>including the<br>power supply to<br>the control<br>panel. |
| 3 | User control unit              | Operates the<br>boiler controller<br>and the heating<br>controller.                                             |

# 10 User controls and their function

#### **Navigation-icons**

| Icon view | Description                                                                                                    |
|-----------|----------------------------------------------------------------------------------------------------|
| 6         | Use the up arrow to return to the previous menu screen.                                                                                                    |
| •         | Use the down arrow to arrive at the next menu screen.                                                                                                    |
| <br>~     | When this symbol is displayed, the set value<br>can be changed. When this function is<br>selected, the value can be changed by<br>pressing the arrow keys. |
| 5         | When this function is selected, you leave the menu without saving the changed value.                                                                       |
|           |                                                                                                    |

|                  | Icons System status                                                                                          |
|------------------|----------------------------------------------------------------------------------------------------|
| Icon view        | Description                                                                                                  |
| 8°               | Run down time                                                                                                |
| +) <u>-</u><br>+ | Negative draft input open                                                                                    |
|                  | Accumulator                                                                                                  |
|                  | Sensor break accumulator sensor                                                                              |
| <b>\$</b>        | Boiler                                                                                                    |
| P                | DHW                                                                                                    |
| <b>/</b>         | Sensor break DHW sensor                                                                                      |
| <b>_</b>         | Boiler cleaning                                                                                              |
| •~               | <b>Note:</b><br>This message appears when the container cover has been open for longer than 20 sec-<br>onds. |
| $\triangle$      | Warning                                                                                                    |
| 6                | Heating full power                                                                                           |
| <b>1</b> ,}      | Safety temperature sensor has released                                                                       |
| ίλ               | Container cover is open                                                                                      |
| ப                | OFF                                                                                                    |
| <u>*</u>         | Ignition                                                                                                    |
| <b>∭</b> ₽       | Sensor break boiler sensor                                                                                   |
| ðľ               | Sensor break combustion chamber sensor                                                                       |
| ð?               | Flame return gate open fault                                                                                 |
| Ø                | Time programme aktive                                                                                        |

| Icon view | Description              |
|-----------|--------------------------|
| $\Theta$  | Burner contact closed    |
| 0         | Pump active              |
| 4         | Temperarure too low      |
| ×.        | Outertemperature control |

10.1

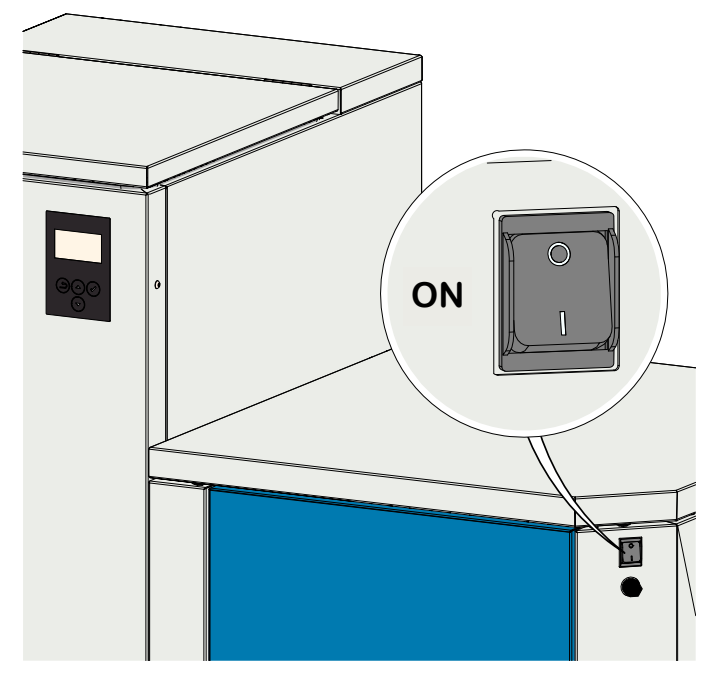

Version A

After switching on, the boiler starts (after approx. 10 seconds).

The fire protection device is opened.

| 12:55   | ×.       |              |
|---------|----------|--------------|
|         | <b>_</b> |              |
| V2.03-1 | .3       | $\checkmark$ |

This symbol appears on the display while the fire protection device is being opened (approx. 2 minutes).

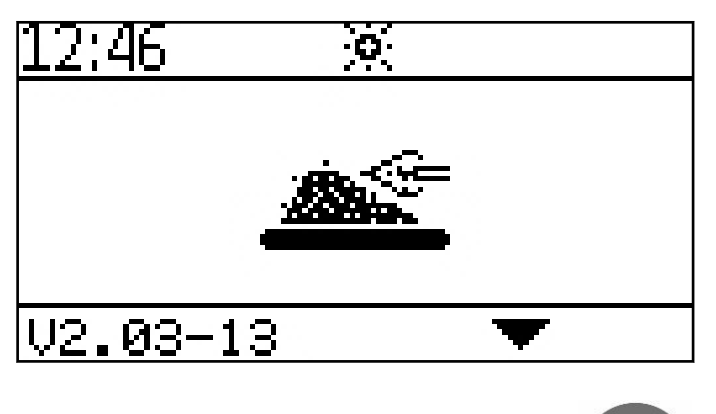

After the fire protection device has been opened, the ignition process starts and the symbol for ignition is displayed.

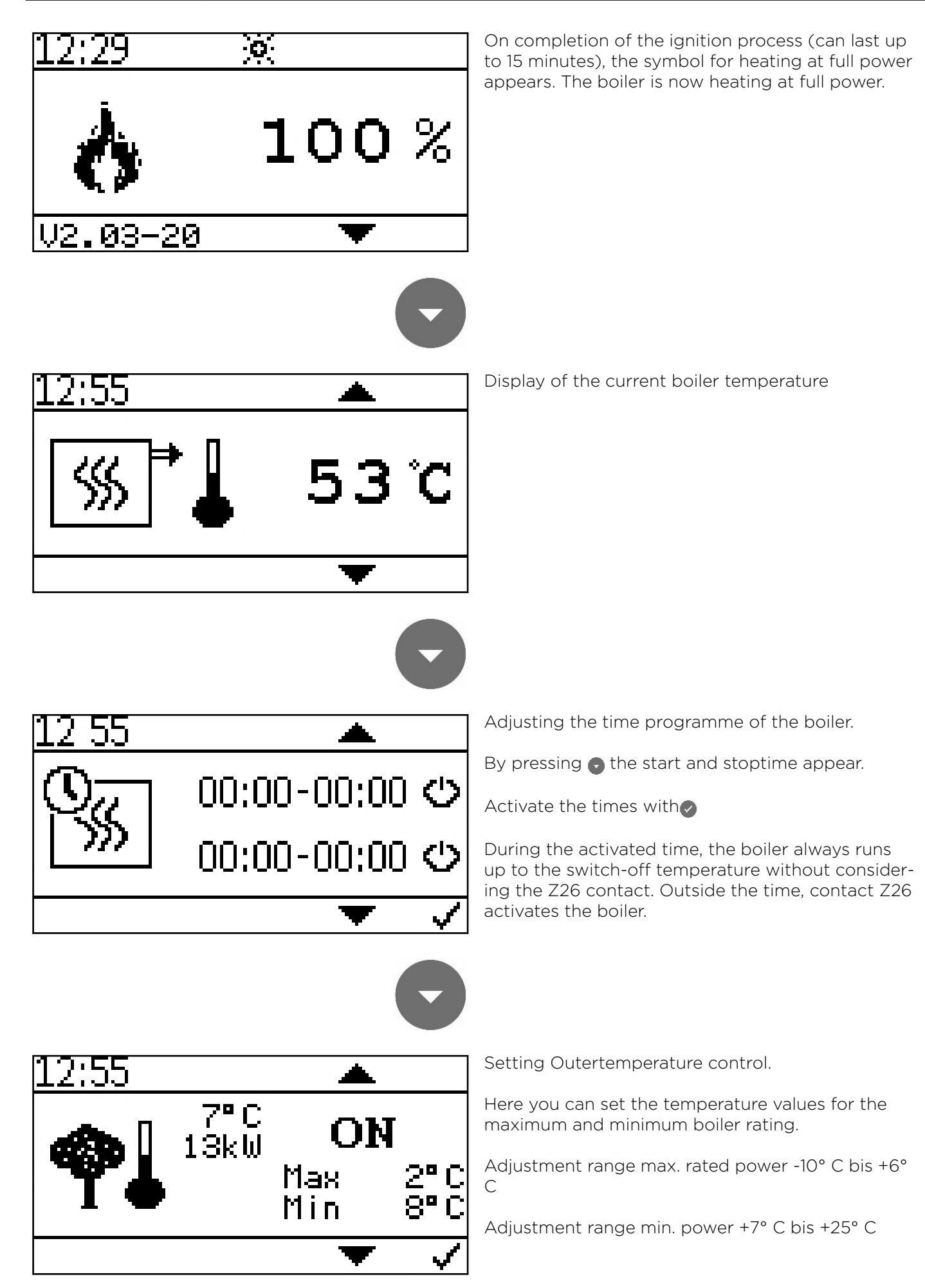

2

1

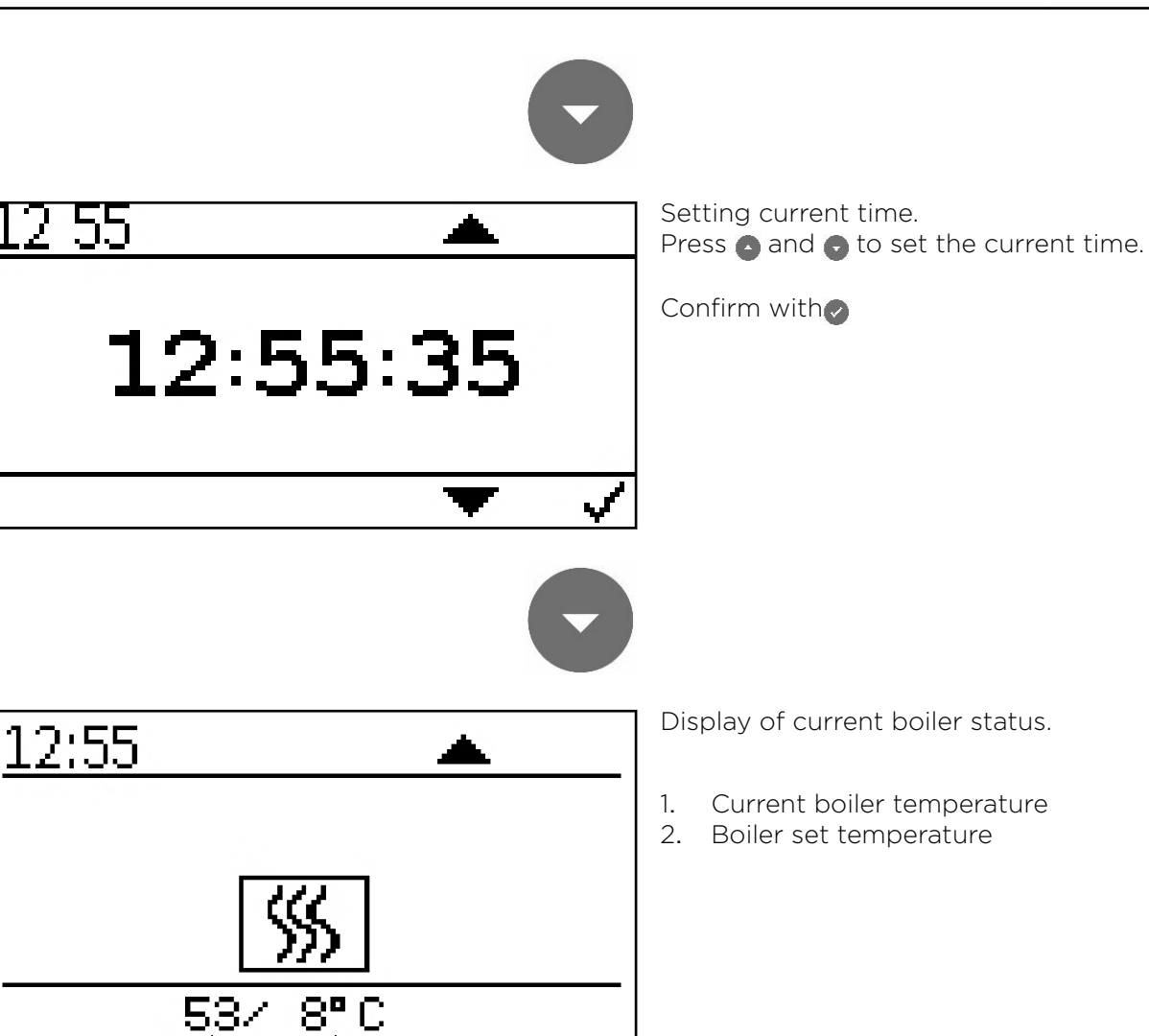

# 10.2 Version B

ON

•

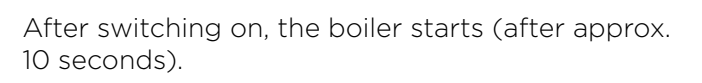

The fire protection device is opened.

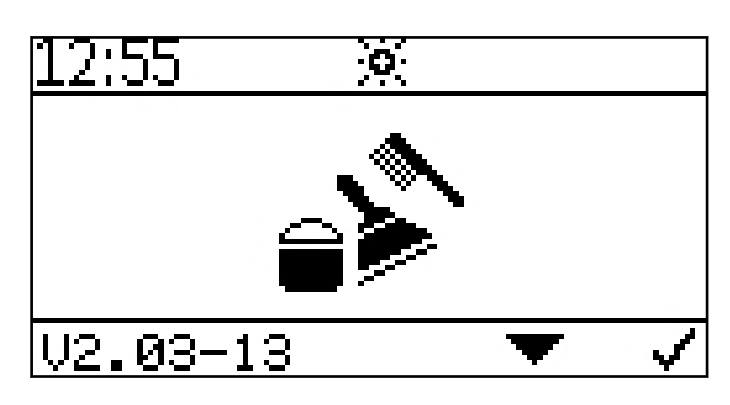

This symbol appears on the display while the fire protection device is being opened (approx. 2 minutes).

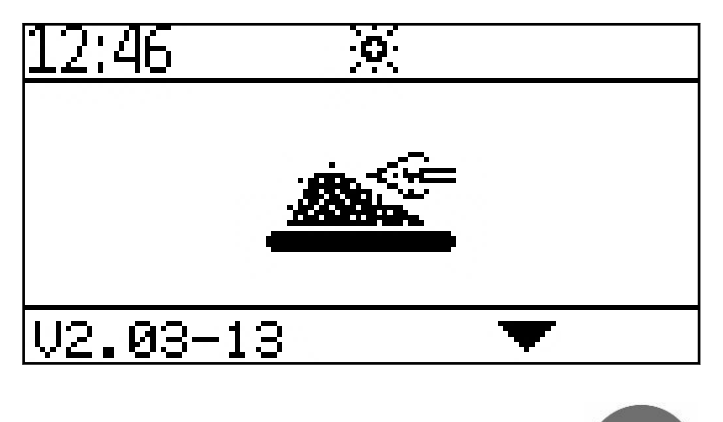

After the fire protection device has been opened, the ignition process starts and the symbol for ignition is displayed.

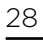

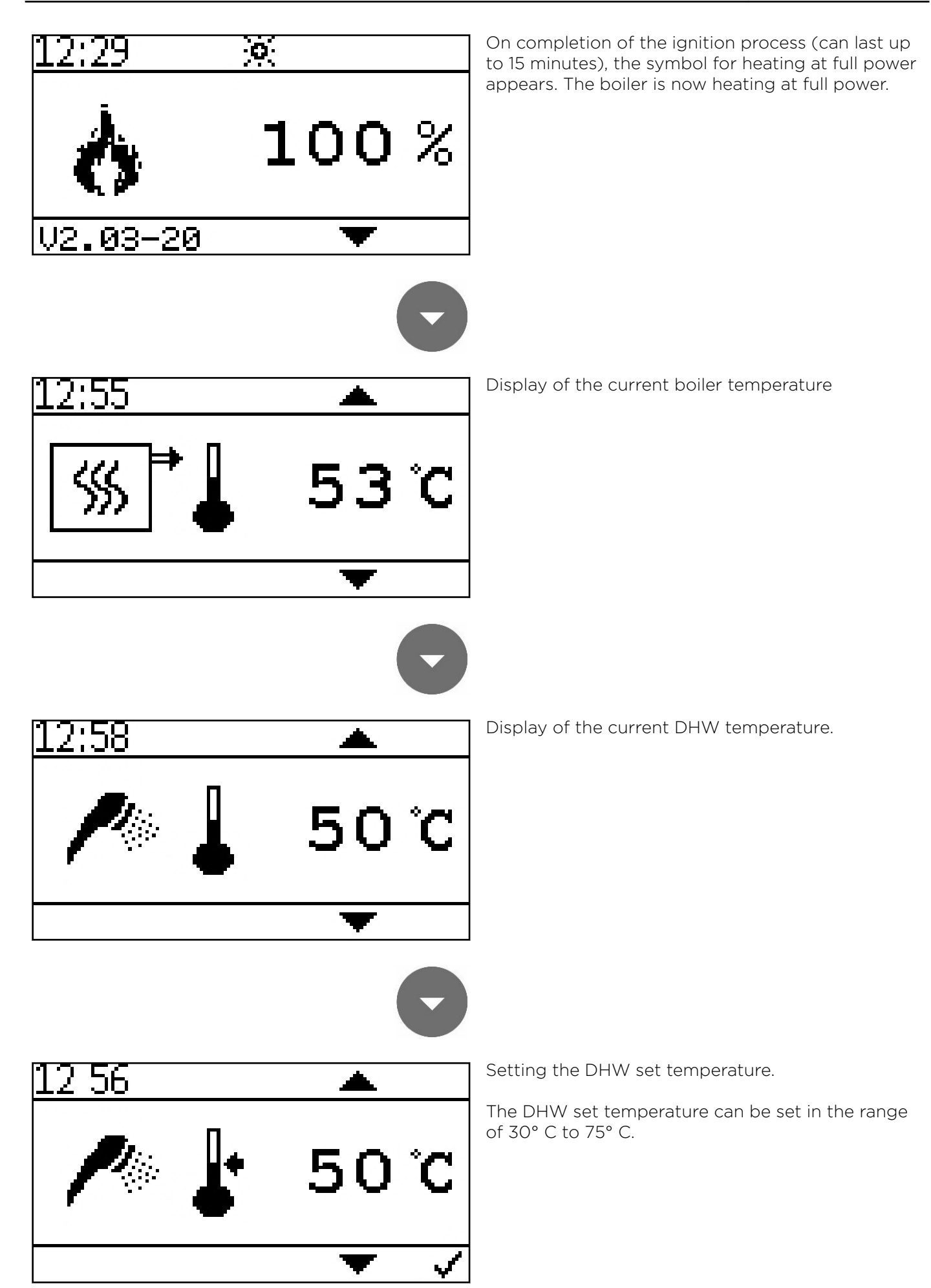

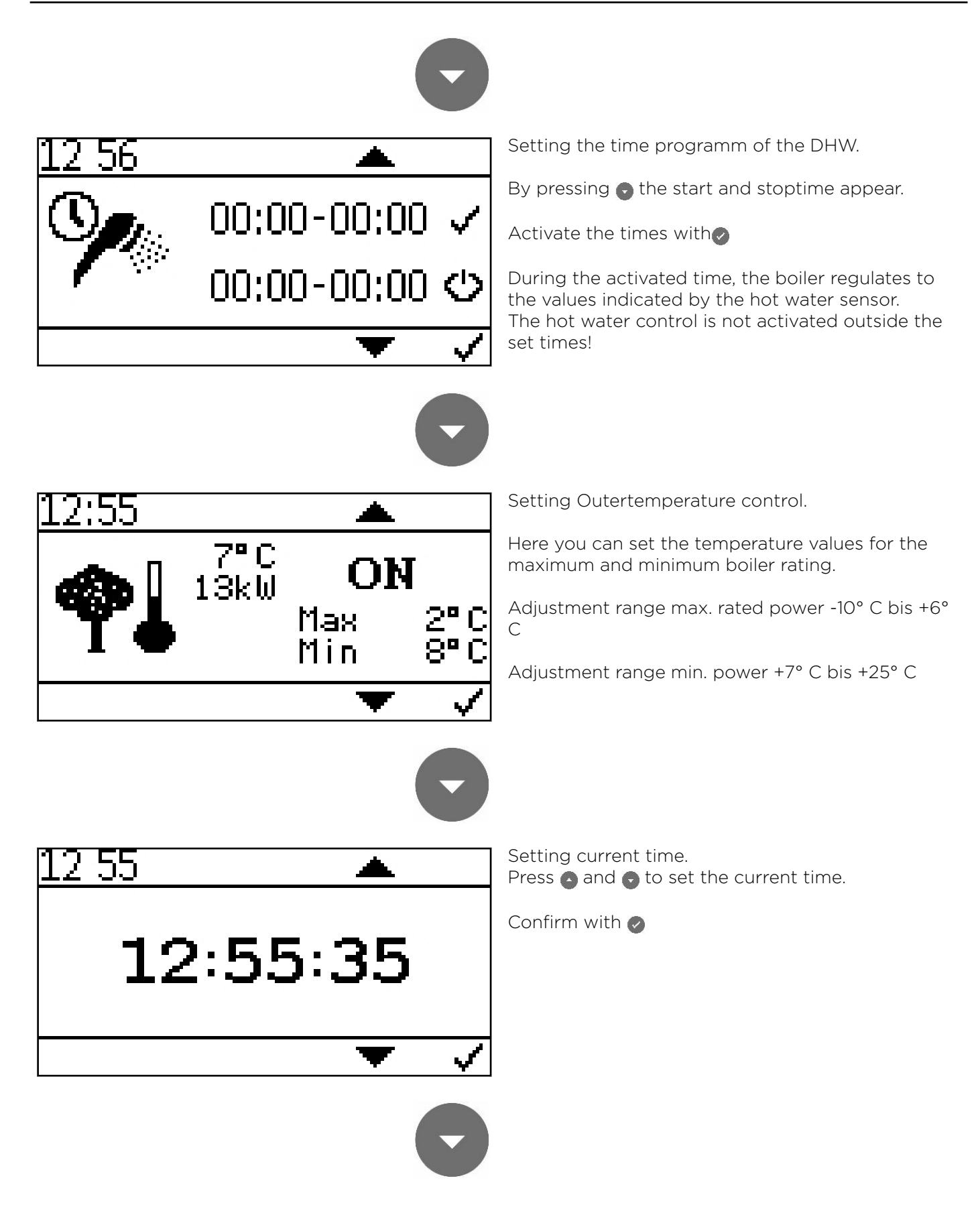

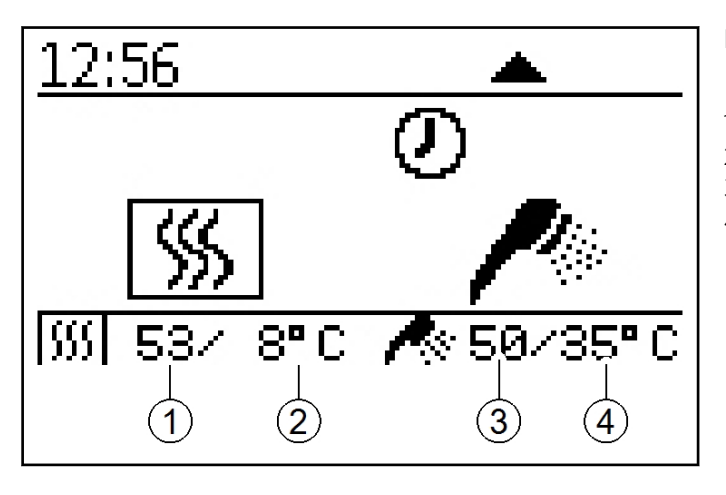

Display of current boiler status.

- 1. Current boiler temperature
- 2. Boiler set temperature
- 3. Current DHW temperature
- 4. DHW set temperature

# 10.3 Version C

ON

•

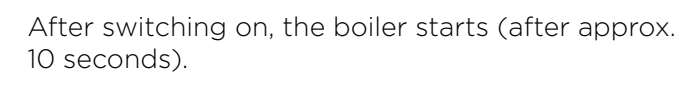

The fire protection device is opened.

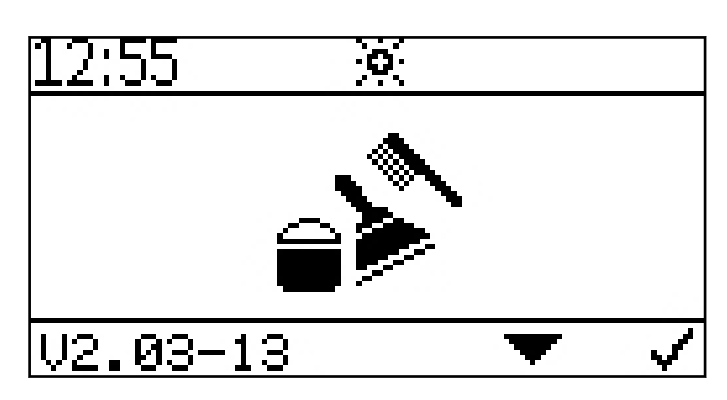

This symbol appears on the display while the fire protection device is being opened (approx. 2 minutes).

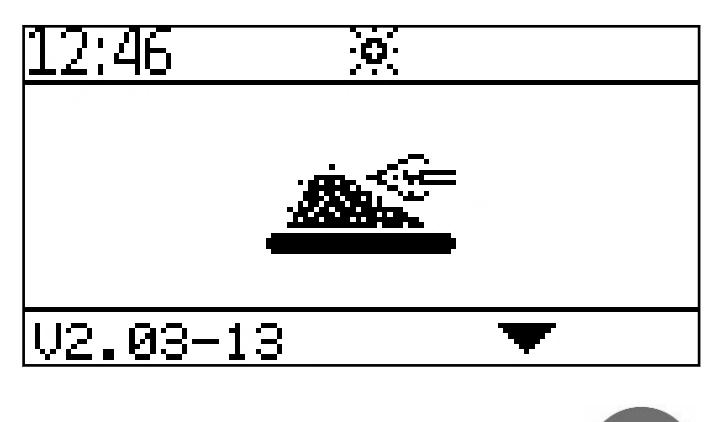

After the fire protection device has been opened, the ignition process starts and the symbol for ignition is displayed.

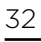

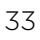

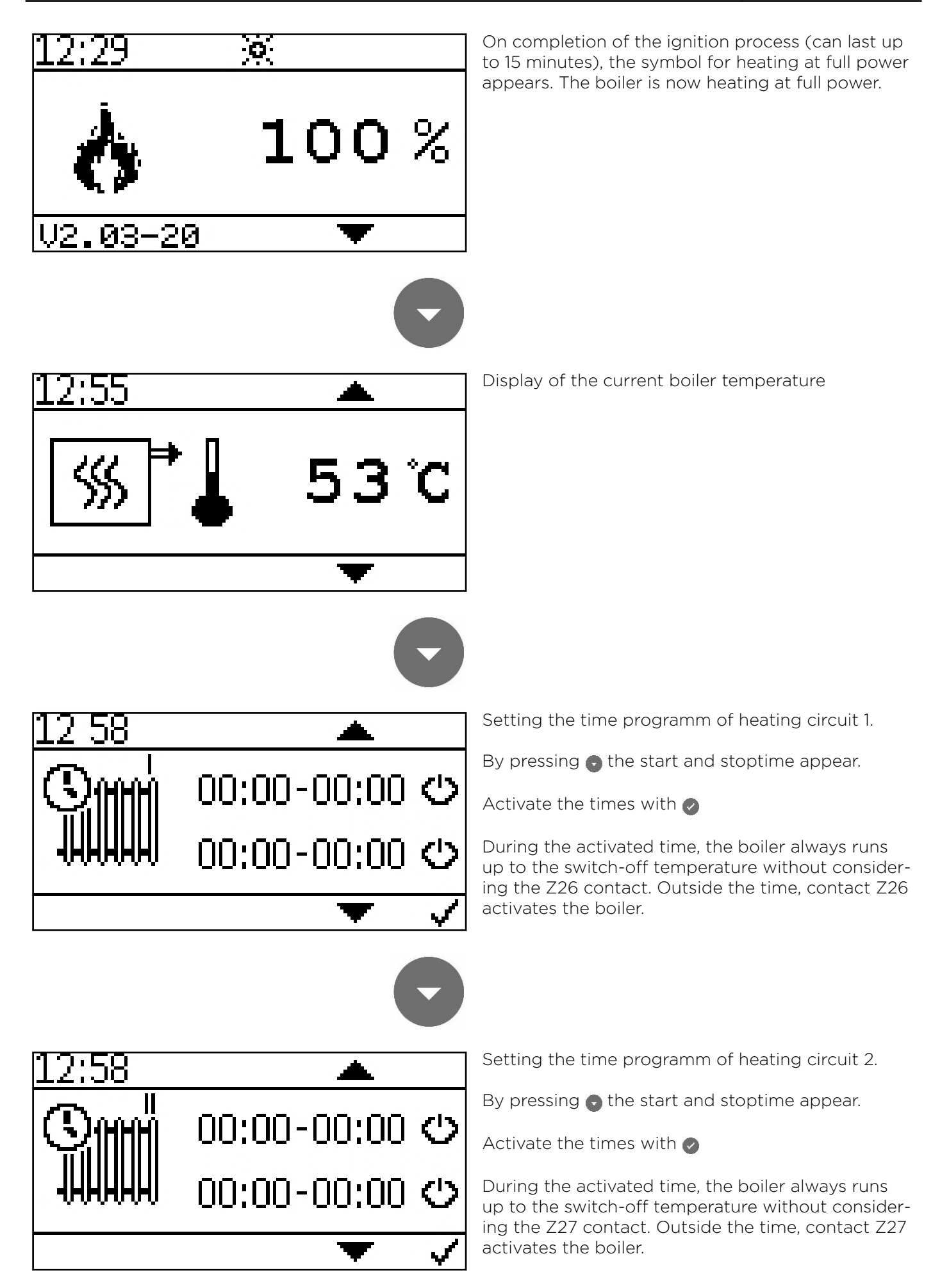

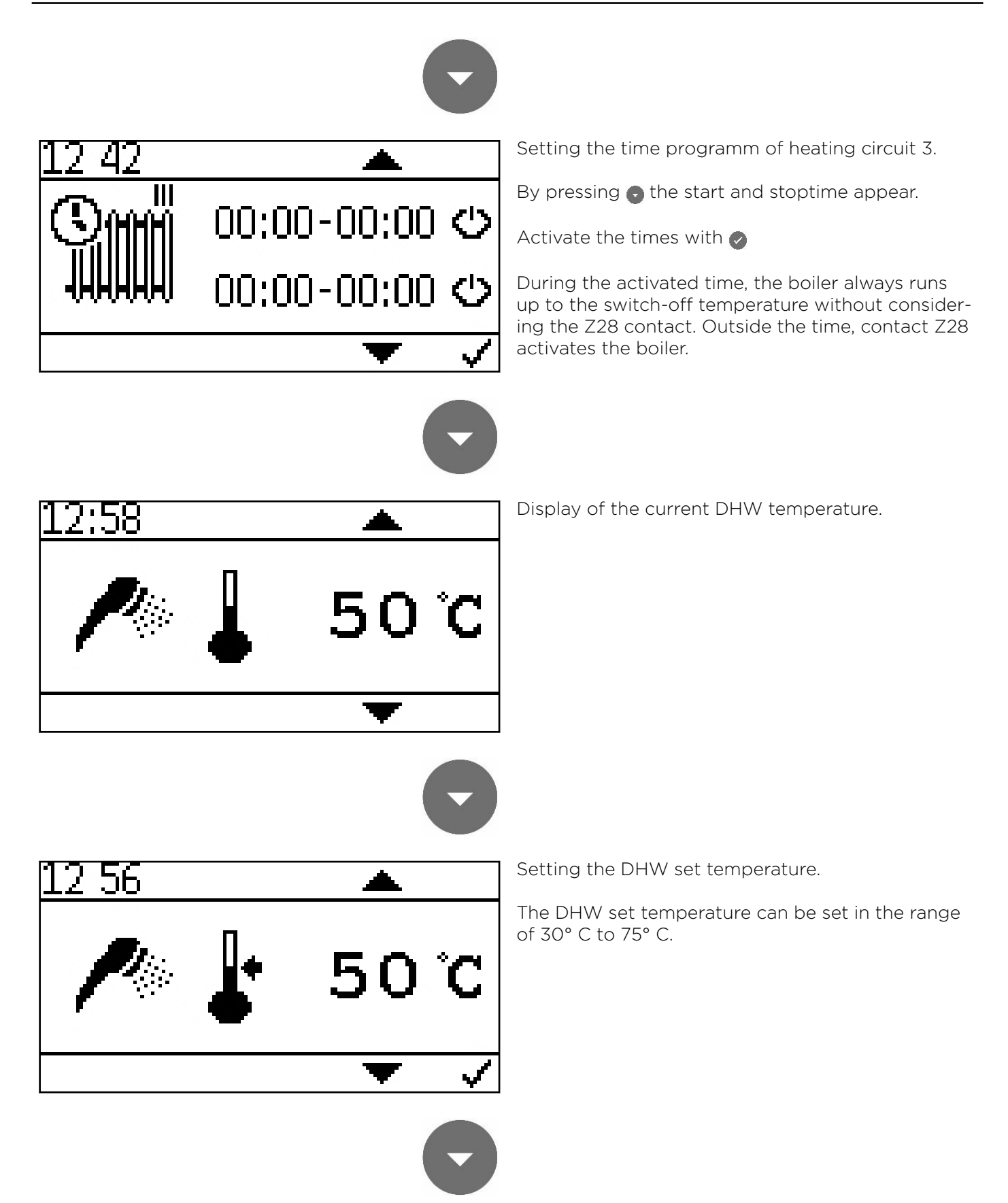

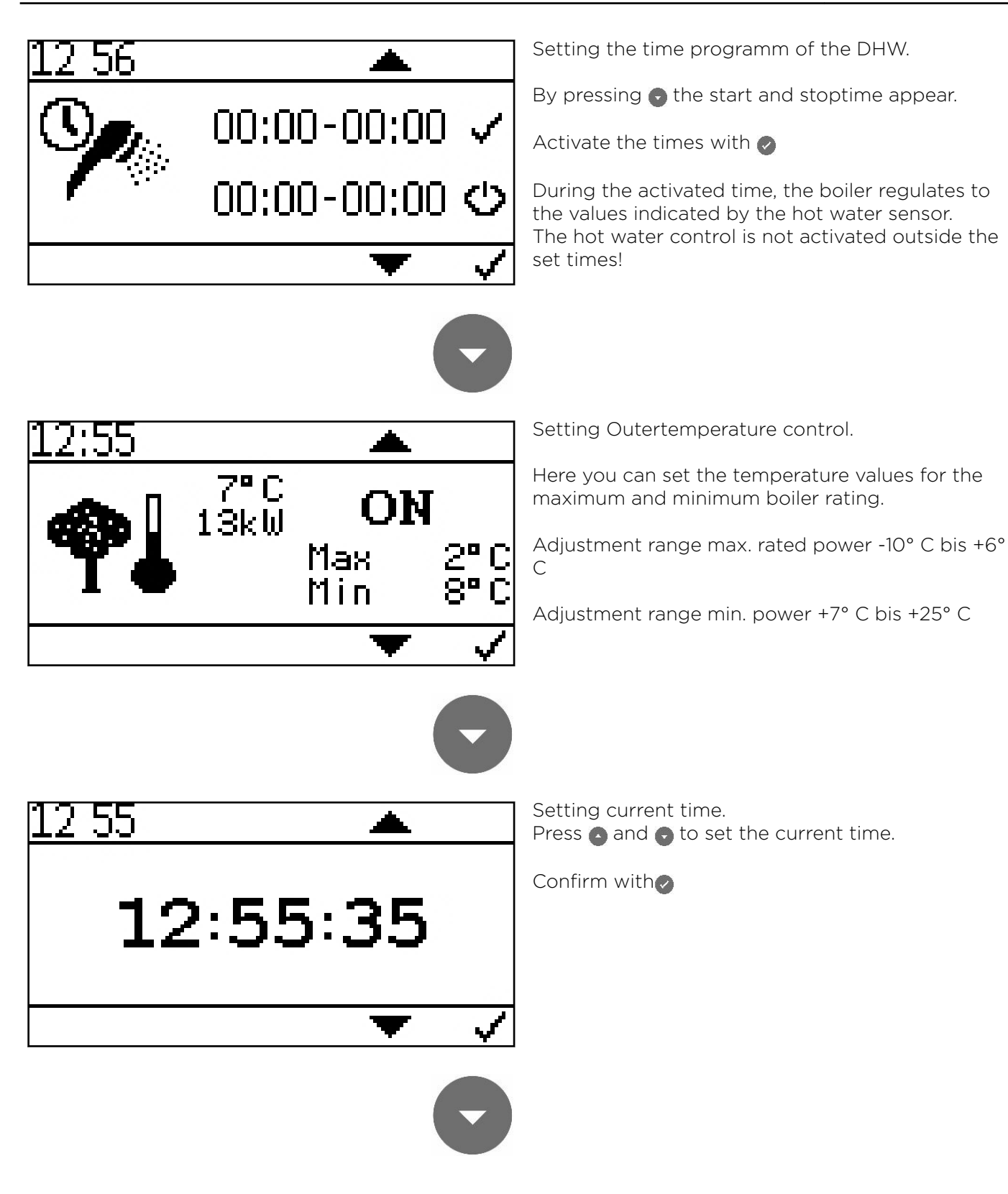

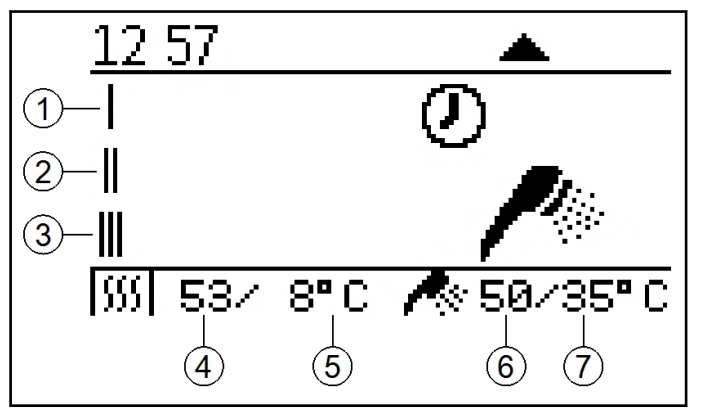

Display of current boiler status.

- 1. Heating circuit 1
- 2. Heating circuit 2
- 3. Heating circuit 3
- 4. Current boiler temperature
- 5. Boiler set temperature
- 6. Current DHW temperature
- 7. DHW set temperature

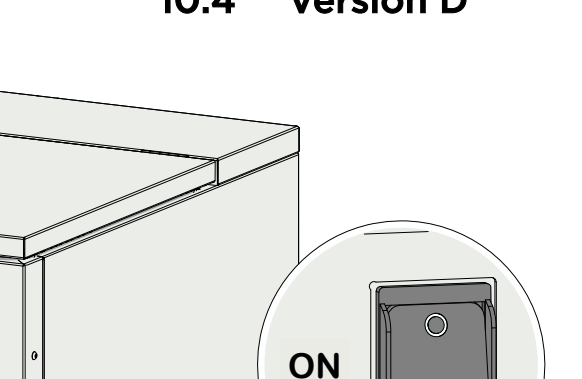

10.4 Version D

•

After switching on, the boiler starts (after approx. 10 seconds).

The fire protection device is opened.

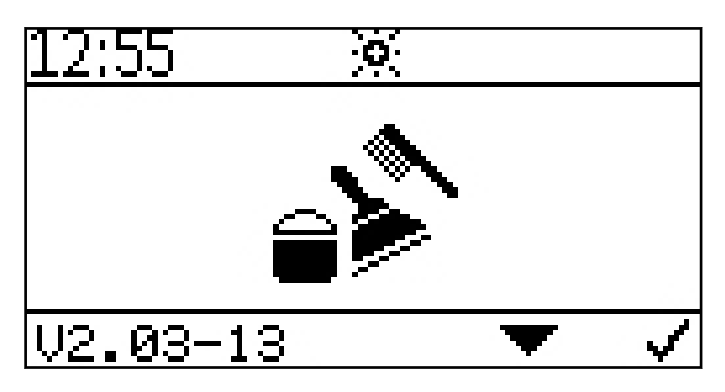

This symbol appears on the display while the fire protection device is being opened (approx. 2 minutes).

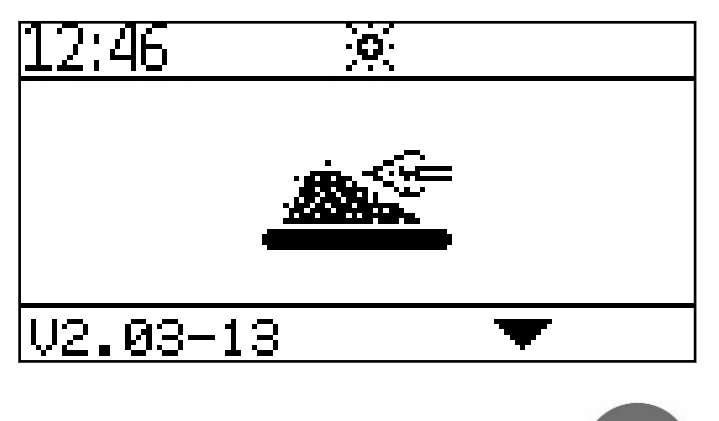

After the fire protection device has been opened, the ignition process starts and the symbol for ignition is displayed.

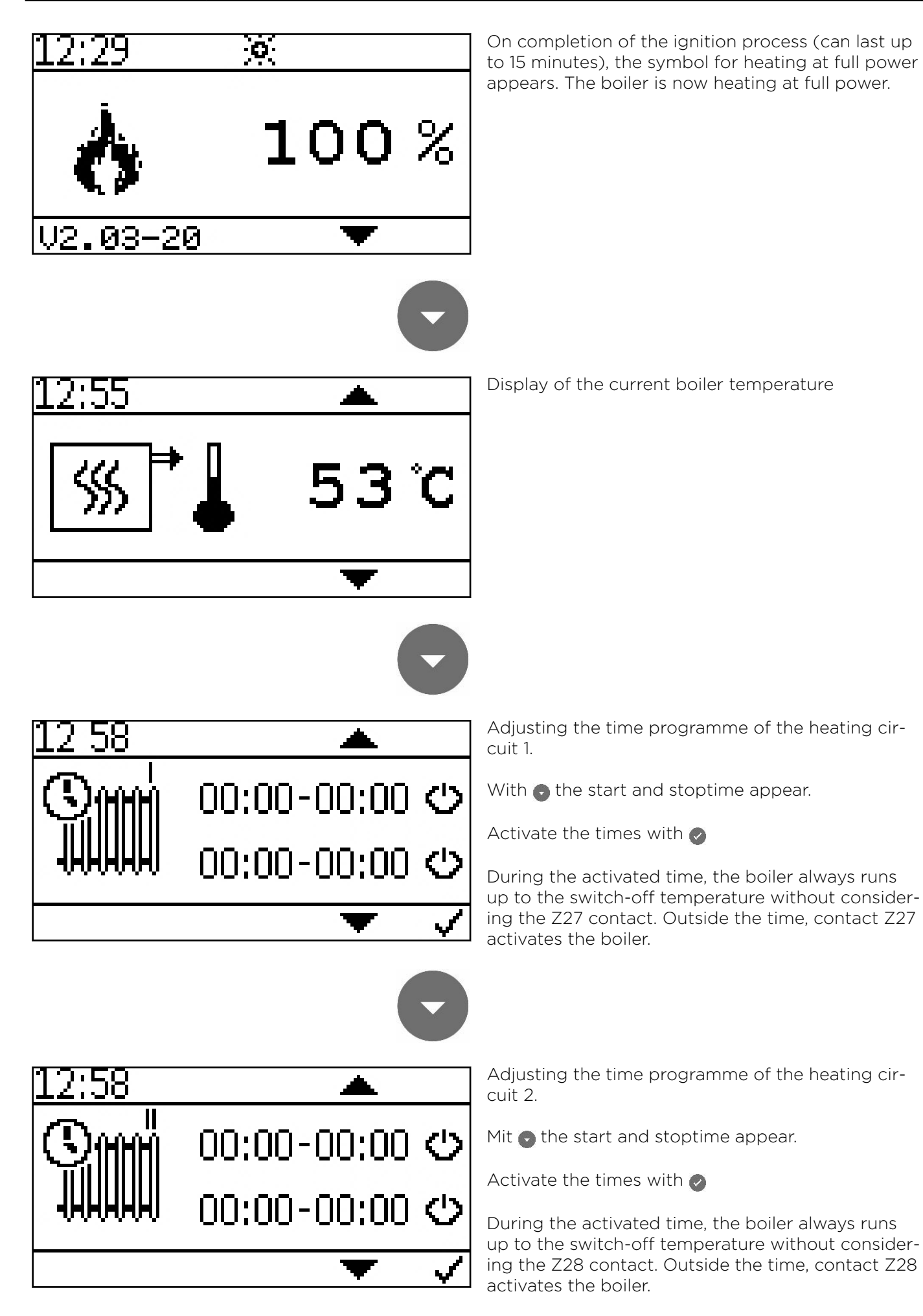

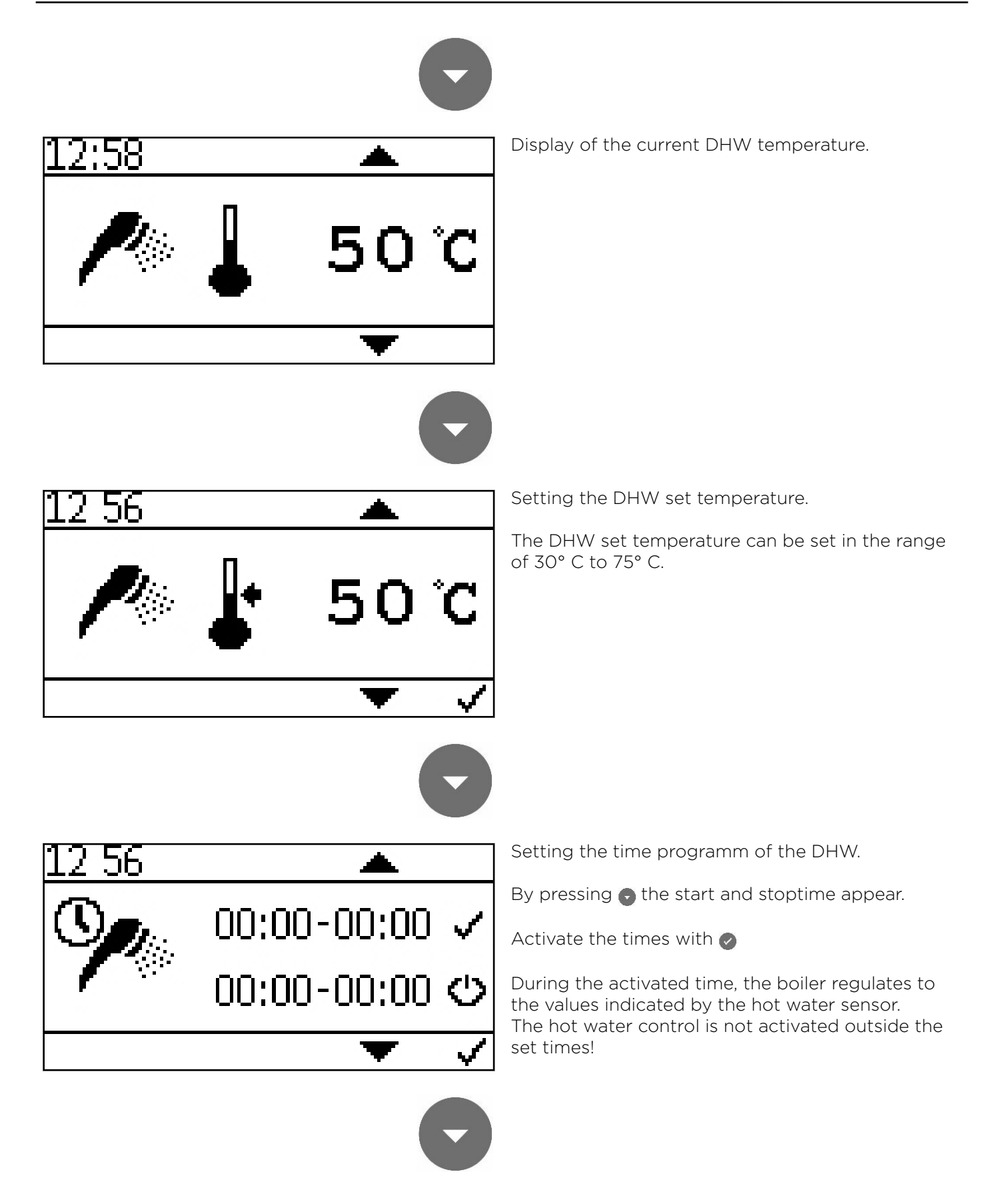

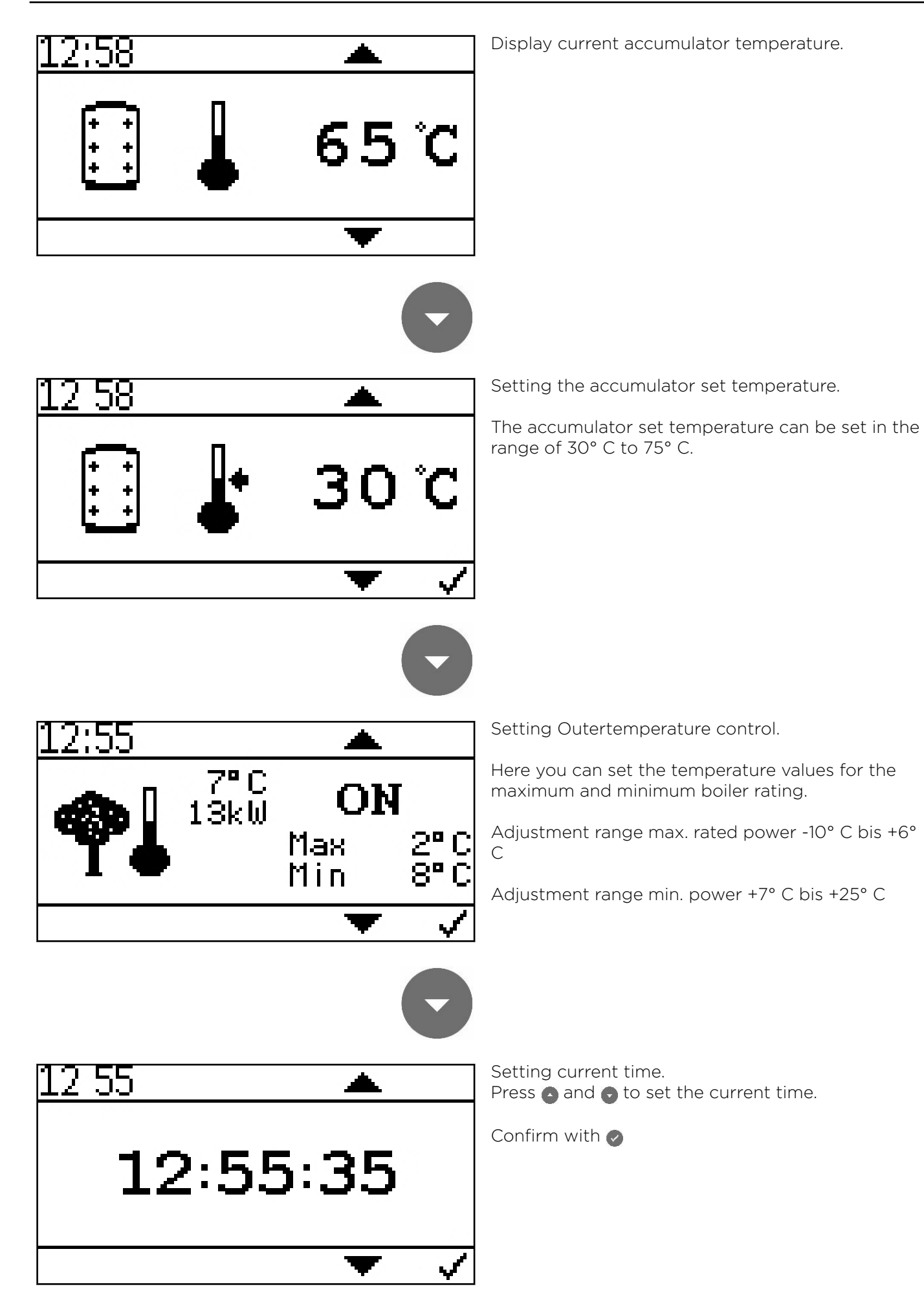

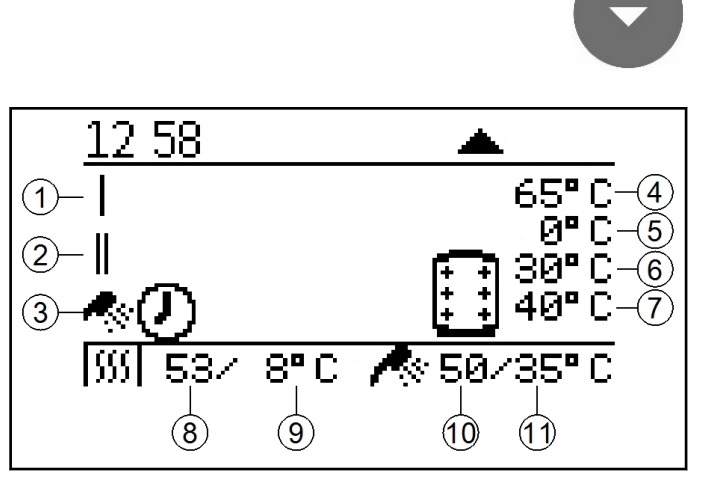

Display of current boiler status.

- 1. Heating circuit 1
- 2. Heating circuit 2
- 3. DHW
- 4. Current accumulator temperature
- 5. currently demanded accumulator set temperature from the boiler (depending on current demand)
- 6. Accumulator set temperature
- 7. Heating circuit-Pump on temperature
- 8. Current boiler temperature
- 9. Boiler set temperature
- 10. Current DHW temperature
- 11. DHW set temperature

## 10.5 Version E

ON

•

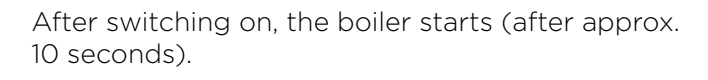

The fire protection device is opened.

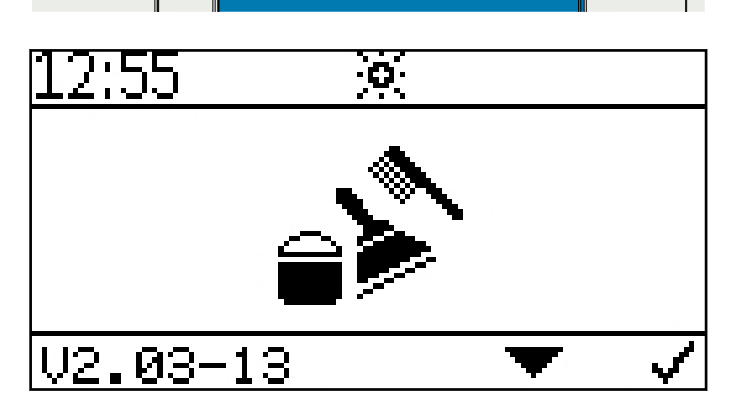

This symbol appears on the display while the fire protection device is being opened (approx. 2 minutes).

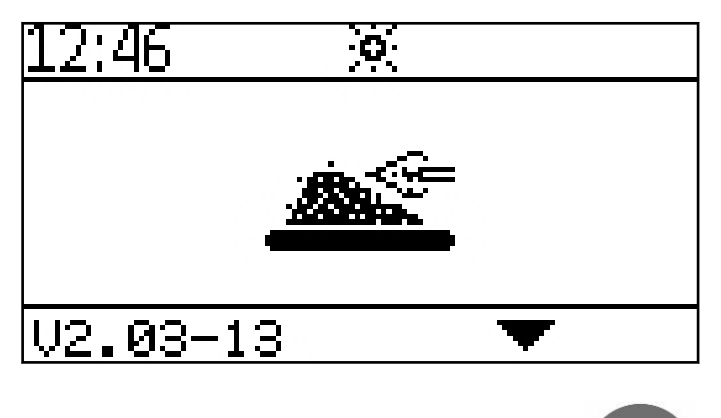

After the fire protection device has been opened, the ignition process starts and the symbol for ignition is displayed.

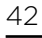

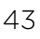

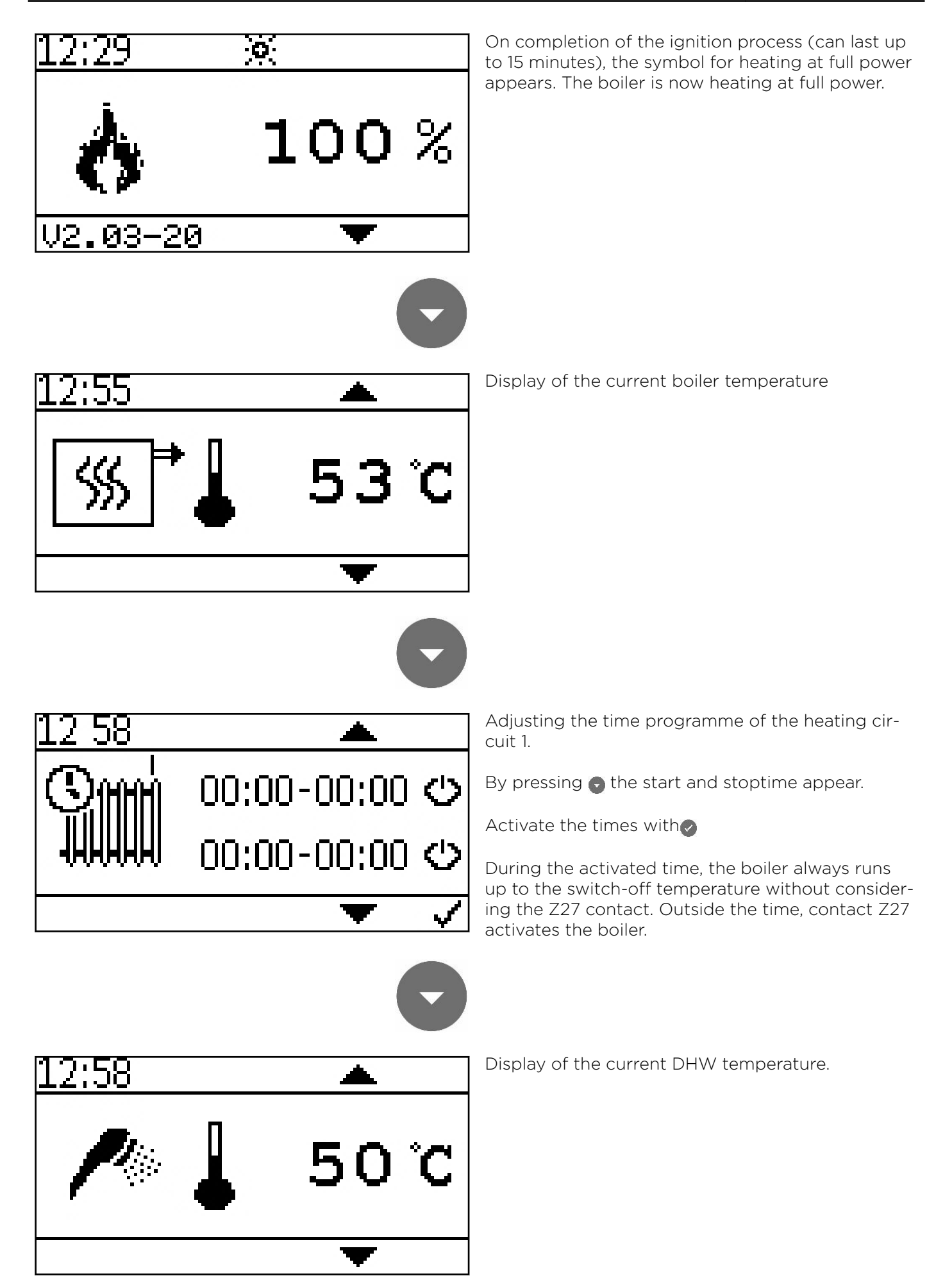

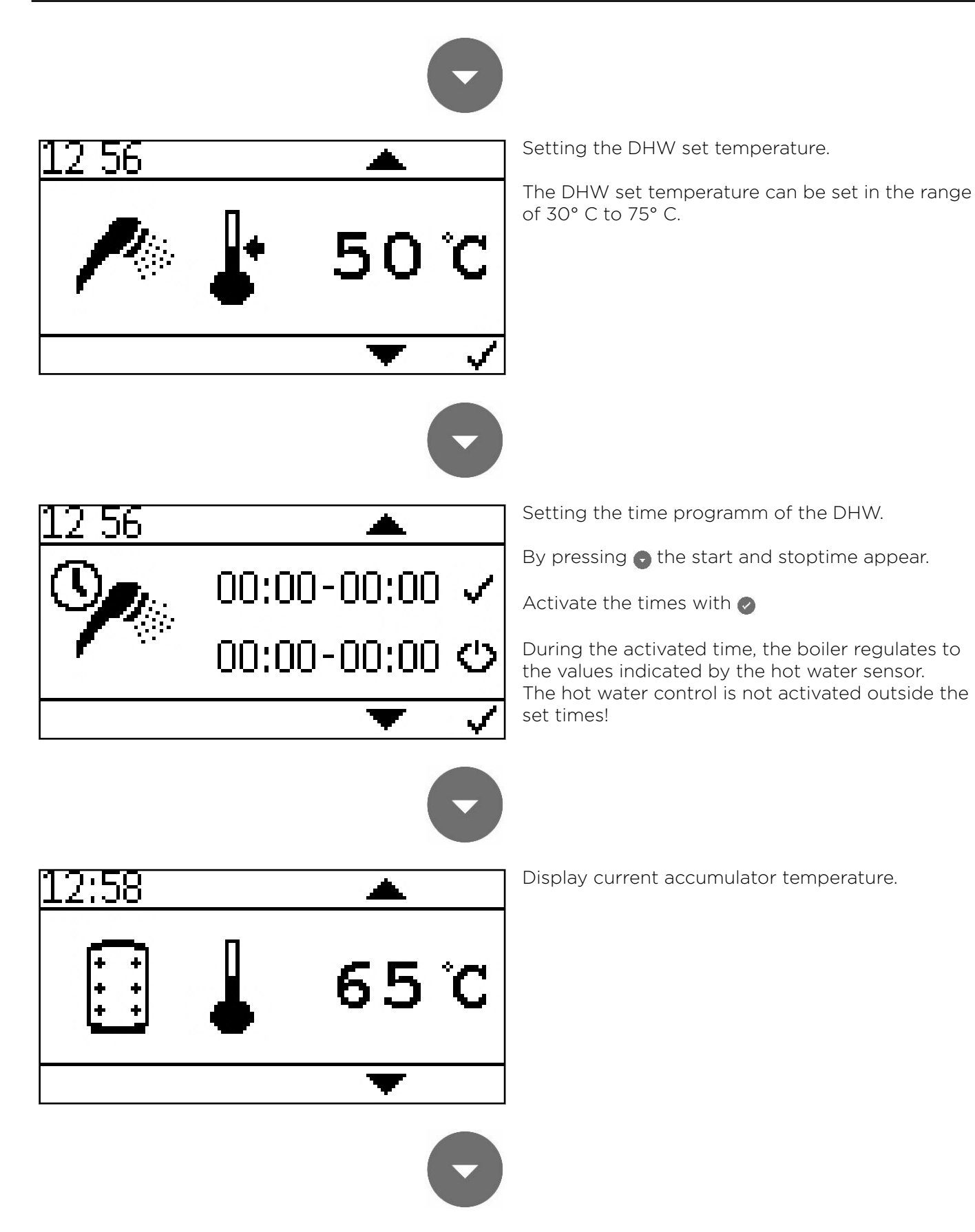

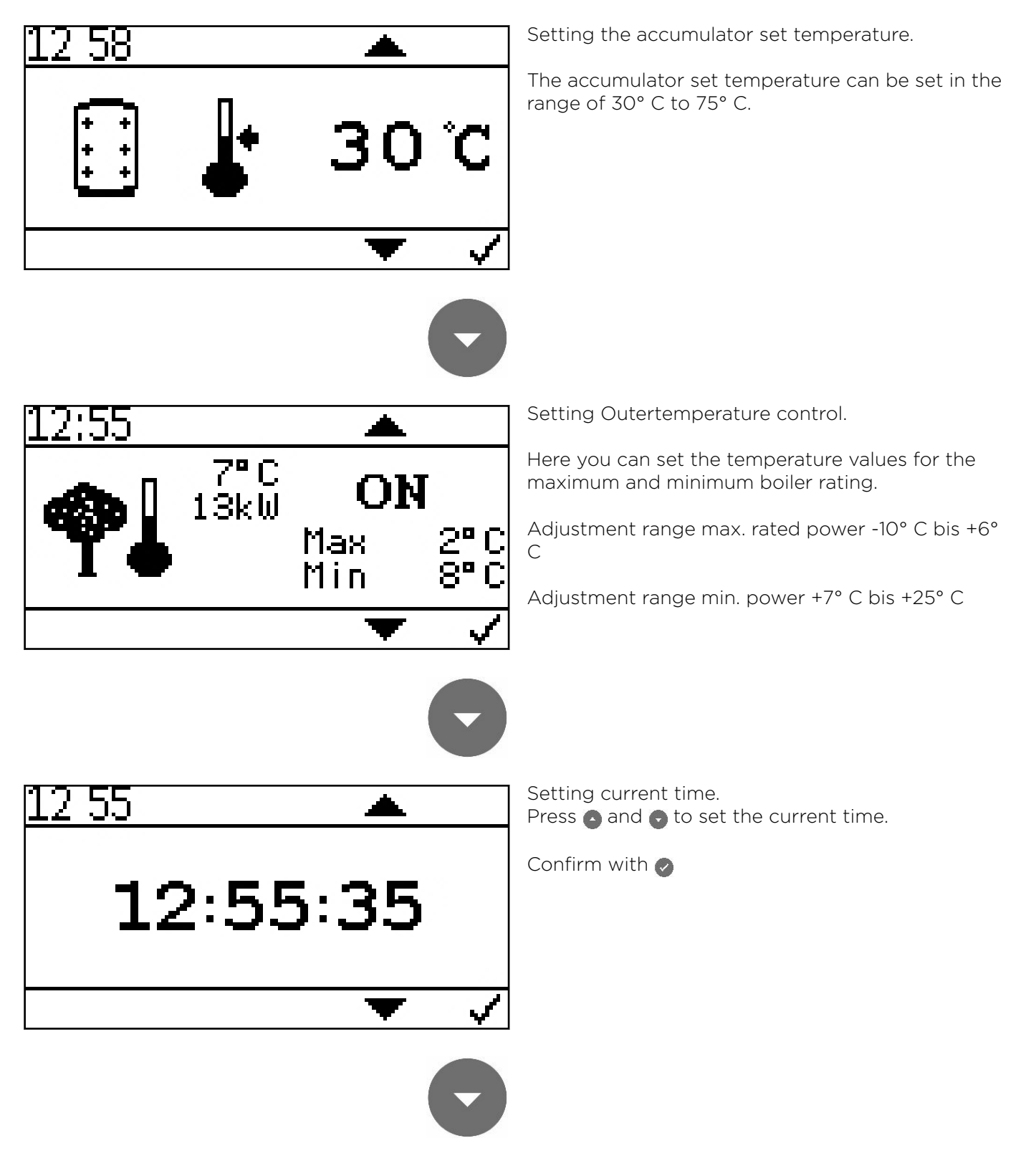

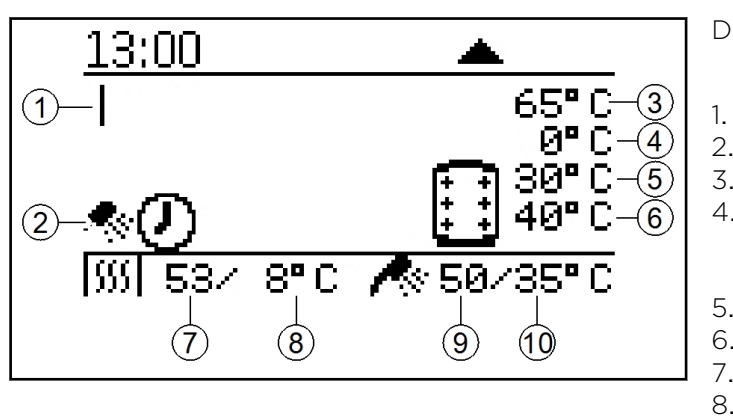

Display of current boiler status.

- Heating circuit 1
- 2. DHW
- 3. Current accumulator temperature
- 4. currently demanded accumulator set temperature from the boiler (depending on current demand)
- 5. Accumulator set temperature
- 6. Heating circuit-Pump on temperature
- 7. Current boiler temperature
- 8. Boiler set temperature
- 9. Current DHW temperature
- 10. DHW set temperature

## 10.6 Setting the time program

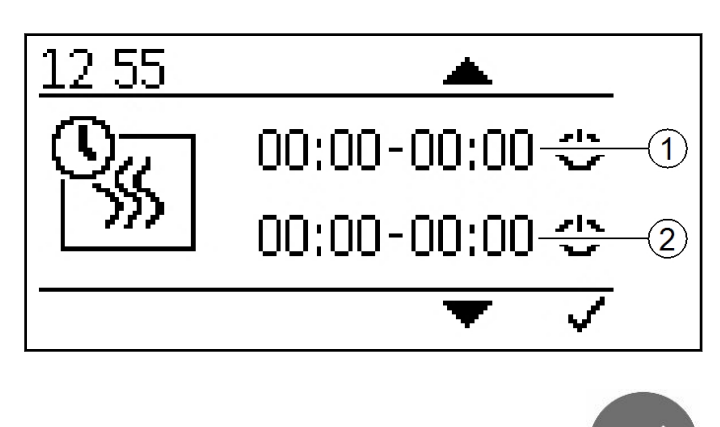

- Heating period 1
- Heating period 2

Press the confirm button to request a change, then use the arrow key to select the desired value and select it with the confirmation button.

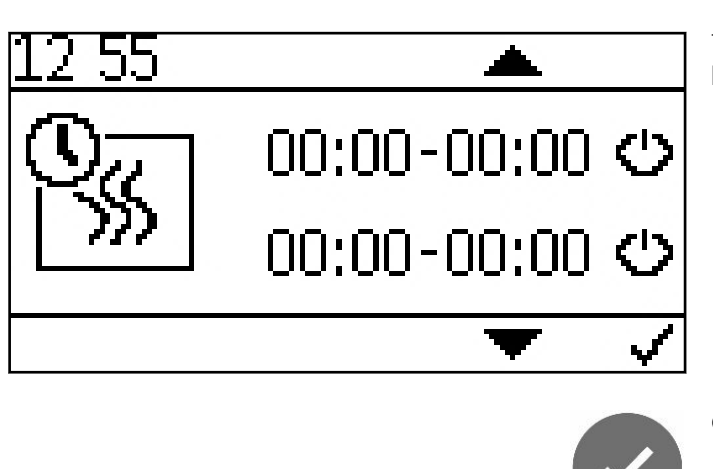

The value can be raised or lowered by pressing the keys

Confirm with 🥥

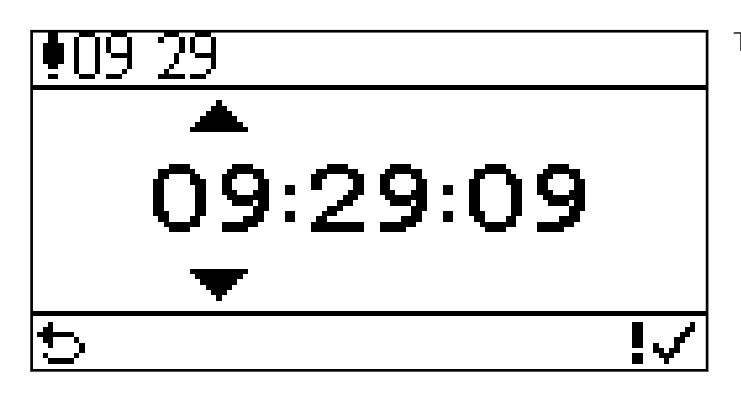

The current time is displayed.

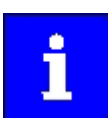

The setting of the time is analog to the setting of the time programes!

## 11 Malfunctions

## 11.1 Malfunctions - what to do

Follow the sequence described for handling malfunctions.

- The heating system switches off automatically if a malfunction occurs.
- The control unit display shows a malfunction alarm text.
- You have to rectify the cause of the malfunction.
- You can start up the installation again after the cause has been solved.

## 11.2 Malfunction report

The fault text displayed on the screen provides information on the type and status of the malfunction as well as help for troubleshooting.

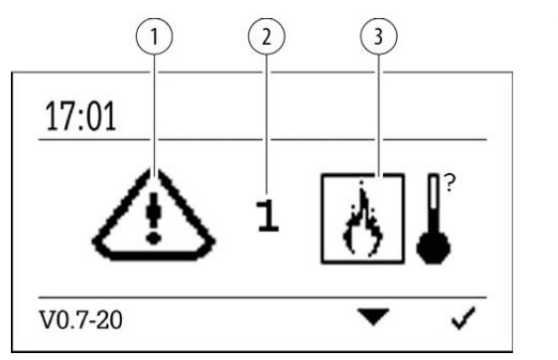

- 1. Warning symbol
- 2. Error code
- 3. Error symbol

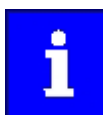

The system restarts automatically when the cause has been eliminated.

#### Overview of malfunction alarm texts:

| Display:          | SSS <sup>*</sup>                          | <b>∭</b>                                                                              |                                                                  |  |
|-------------------|-------------------------------------------|---------------------------------------------------------------------------------------|------------------------------------------------------------------|--|
| Error code:       | 0                                         |                                                                                       |                                                                  |  |
| Description:      | Boiler sensor fracture, measurin          | g circu                                                                               | it from boiler sensor is open                                    |  |
| Cause and Remedy: | sensor not connected                      |                                                                                       | connect sensor at input                                          |  |
|                   | sensor defect                             |                                                                                       | measure sensor (approx. $2k\Omega$ at 25°C) replace if required  |  |
|                   | sensor cable defect                       |                                                                                       | replace sensor                                                   |  |
|                   | sensor temperature too high               |                                                                                       | sensor temperature above<br>measuring range (110°C)              |  |
|                   |                                           |                                                                                       |                                                                  |  |
| Description:      | Boiler sensor short circuit, meas ted out | Boiler sensor short circuit, measuring circuit from boiler sensor is shor-<br>ted out |                                                                  |  |
| Cause and Remedy: | sensor defect                             |                                                                                       | measure sensor (approx. 2k $\Omega$ at 25°C) replace if required |  |
|                   | sensor cable defect                       |                                                                                       | replace sensor                                                   |  |
|                   | sensor temperature too low                | •                                                                                     | sensor temperature below<br>measuring range (- 10° C)            |  |

| Display:          | è. ₽                                                                                              |   |                                                           |
|-------------------|---------------------------------------------------------------------------------------------------|---|-----------------------------------------------------------|
| Error code:       | 1, 2, 3                                                                                           |   |                                                           |
| Description:      | Combustion chamber sensor fracture, measuring circuit from combus-<br>tion chamber sensor is open |   |                                                           |
| Cause and Remedy: | sensor not connected                                                                              |   | connect sensor at input                                   |
|                   | sensor defect                                                                                     | • | measure sensor (ca. 5mV bei<br>125°C) replace if required |
|                   | sensor cable defect                                                                               | • | replace sensor                                            |
|                   | sensor temperature too high                                                                       | • | sensor temperature above<br>measuring range (1100° C)     |

| Display:          | +) <u>-</u> p[+                                                     | +)-p (+<br>+                                                                                         |                                                                                                    |  |  |
|-------------------|---------------------------------------------------------------------|----------------------------------------------------------------------------------------------------|----------------------------------------------------------------------------------------------------|--|--|
| Error code:       | 4                                                                   |                                                                                                    |                                                                                                    |  |  |
| Description:      | Negative draft input open, measu<br>urement open                    | uring (                                                                                              | circuit from negative draft meas-                                                                                                    |  |  |
| Cause and Remedy: | signal incorrect                                                    | ►                                                                                                    | check polarity and signal<br>(0-10V)                                                                                                    |  |  |
|                   | signal cable defect                                                 | ►                                                                                                    | replace sensor                                                                                                    |  |  |
|                   | signal too low                                                      | ►                                                                                                    | signal below OV                                                                                                    |  |  |
|                   | combustion chamber leak                                             | ►                                                                                                    | check closure of boiler door                                                                                                    |  |  |
|                   |                                                                     |                                                                                                    |                                                                                                    |  |  |
| Error code:       | 5                                                                   |                                                                                                    |                                                                                                    |  |  |
| Description:      | Negative draft input short-circuit draft measurement is shorted out | Negative draft input short-circuit, measuring circuit from negative draft measurement is shorted out |                                                                                                    |  |  |
| Cause and Remedy: | signal incorrect                                                    | signal incorrect                                                                                     |                                                                                                    |  |  |
|                   | signal cable defect                                                 | ►                                                                                                    | replace sensor                                                                                                    |  |  |
|                   | signal too high                                                     | ►                                                                                                    | signal above 10V                                                                                                    |  |  |
|                   |                                                                     |                                                                                                    |                                                                                                    |  |  |
| Error code:       | 6                                                                   | 6                                                                                                    |                                                                                                    |  |  |
| Description:      | Negative draft pressure in boiler i                                 | Negative draft pressure in boiler is not achieved                                                    |                                                                                                    |  |  |
| Cause and Remedy: | negative draft tube disconnec-<br>ted                               | ►                                                                                                    | connect up negative draft<br>tube                                                                                                    |  |  |
|                   | negative draft does not<br>change                                   | ►                                                                                                    | Check negative draft tube for<br>leaks. Check flue gas tube for<br>blockage.                                                                                                    |  |  |
|                   | Negative draft pressure<br>too low                                  | Þ                                                                                                    | Close boiler door, check tube<br>to negative draft sensor, check<br>whether boiler flue gas outlet<br>is clear, check whether con-<br>densation heat exchanger is<br>clear. Make sure flue gas fan is<br>running. |  |  |

| Display:          | <b>↓</b> }                                |   |                                                                           |
|-------------------|-------------------------------------------|---|---------------------------------------------------------------------------|
| Error code:       | 7                                         |   |                                                                           |
| Description:      | Safety temperature limiter has tripped    |   |                                                                           |
| Cause and Remedy: | safety temperature limiter<br>unplugged   | ► | connect up safety temperature<br>limiter and check cable con-<br>nections |
|                   | safety temperature limiter has<br>tripped | ► | check boiler controller                                                   |
|                   | safety temperature limiter<br>defect      |   | allow boiler to cool and reset<br>alarm                                   |

| Display:          |                                                                               |   |                                                                             |  |
|-------------------|-------------------------------------------------------------------------------|---|-----------------------------------------------------------------------------|--|
| Error code:       | 8, 9                                                                          |   |                                                                             |  |
| Description:      | Combustion chamber minimum temperature not reached during igni-<br>tion phase |   |                                                                             |  |
| Cause and Remedy: | no pellets available                                                          | ► | fill up with pellets                                                        |  |
|                   | ignition electrode defect                                                     | • | check ignition electrode<br>(approx. 200 <b>Ω</b> ) replace if<br>requiered |  |
|                   | ignition nozzle blocked                                                       | • | clean burner plate and ignition tube                                        |  |
|                   | Auger system defective                                                        | • | Check chain drive<br>Check burner motor                                     |  |
|                   | Pellet feed blocked                                                           | ► | Check augers and remove fines                                               |  |
|                   | Combustion chamber sensor short-circuit                                       | ► | measure sensor (approx. 5mV<br>bei 125°C) replace if required               |  |

| Display:          | ð. <sup>p</sup>                                                   |                                                                                                    |  |  |
|-------------------|-------------------------------------------------------------------|----------------------------------------------------------------------------------------------------|--|--|
| Error code:       | 10                                                                |                                                                                                    |  |  |
| Description:      | Flame return gate open fault.                                     |                                                                                                    |  |  |
| Cause and Remedy: | flame return gate unplugged                                       | Connect up flame return gate and check cable connections                                                                                     |  |  |
|                   | Flame return gate does not reach OPEN limit switch                | check ball valve to see if it is jammed                                                                                                    |  |  |
|                   | no signal although open                                           | check cables and flame return gate                                                                                                    |  |  |
|                   |                                                                   |                                                                                                    |  |  |
| Error code:       | 11                                                                |                                                                                                    |  |  |
| Description:      | Flame return gate closed fault.                                   |                                                                                                    |  |  |
| Cause and Remedy: | flame return gate unplugged                                       | Connect up flame return gate and check cable connections                                                                                     |  |  |
|                   | Flame return gate does not<br>reach CLOSE limit switch            | <ul> <li>check whether ball valve is jammed, check ball valve throughway to see if foreign objects are preventing it from closing</li> </ul> |  |  |
|                   | no signal although closed                                         | check cables and flame return gate                                                                                                    |  |  |
|                   | · ·                                                               | ·                                                                                                    |  |  |
| Error code:       | 12                                                                |                                                                                                    |  |  |
| Description:      | Both flame return gate limit switches are closed at the same time |                                                                                                    |  |  |
| Cause and Remedy: | both limit switches activated                                     | check flame return gate, check<br>cables, check connectors                                                                                   |  |  |

| Display:          | h                    |  |                    |
|-------------------|----------------------|--|--------------------|
| Error code:       | 14                   |  |                    |
| Description:      | Container cover open |  |                    |
| Cause and Remedy: | Cover open           |  | close cover        |
|                   | End-switch defect    |  | replace end-switch |

| Display:          |                                                                                    |   |                                                                   |  |
|-------------------|------------------------------------------------------------------------------------|---|-------------------------------------------------------------------|--|
| Error code:       | 15                                                                                 |   |                                                                   |  |
| Description:      | DHW sensor fracture, measuring circuit from DHW sensor is open                     |   |                                                                   |  |
| Cause and Remedy: | sensor not connected                                                               | ► | connect sensor at input                                           |  |
|                   | sensor defect                                                                      | ► | measure sensor (approx. 2k $\Omega$ at 25°C) replace if required  |  |
|                   | sensor cable defect                                                                | ► | replace sensor                                                    |  |
|                   | sensor temperature too high                                                        | ► | sensor temperature above<br>measuring range (110°C)               |  |
|                   |                                                                                    |   |                                                                   |  |
| Description:      | DHW sensor short circuit, measuring circuit from boiler sensor is shor-<br>ted out |   |                                                                   |  |
| Cause and Remedy: | sensor defect                                                                      | ► | measure sensor (approx. 2k $\Omega$ at 25°C) replace if nrequired |  |
|                   | sensor cable defect                                                                | ► | replace sensor                                                    |  |
|                   | sensor temperature too low                                                         | ► | sensor temperature below<br>measuring range (- 10° C)             |  |

| 54                |                                                     |                                                                                             | 11 Malfunctions                                              |  |
|-------------------|-----------------------------------------------------|---------------------------------------------------------------------------------------------|--------------------------------------------------------------|--|
| Display:          |                                                     |                                                                                             |                                                              |  |
| Error code:       | 16                                                  |                                                                                             |                                                              |  |
| Description:      | Sensor break accumulator sen<br>sensor is open      | Sensor break accumulator sensor, measuring circuit of acculmulator sensor is open           |                                                              |  |
| Cause and Remedy: | sensor not connected                                | •                                                                                           | connect sensor at input                                      |  |
|                   | sensor defect                                       | •                                                                                           | measure sensor (approx. 2k <b>Ω</b><br>at 25°C) if required  |  |
|                   | sensor cable defect                                 | •                                                                                           | replace sensor                                               |  |
|                   | sensor temperature too<br>high                      |                                                                                             | sensor temperature above<br>measuring range (110°C)          |  |
|                   |                                                     | •                                                                                           |                                                              |  |
| Description:      | Accumulator sensor short circ sensor is shorted out | Accumulator sensor short circuit, measuring circuit from acculmulator sensor is shorted out |                                                              |  |
| Cause and Remedy: | sensor defect                                       | •                                                                                           | measure sensor (approx. 2kΩ<br>at 25°C) replace if requiered |  |
|                   | sensor cable defect                                 | •                                                                                           | replace sensor                                               |  |
|                   | sensor temperature too<br>low                       | •                                                                                           | sensor temperature below<br>measuring range (- 10° C)        |  |

## 11.3 Maintenance intervals

Eco Engineering recommends regular/annual maintenance by an authorized partner. The volume of maintenance beyond the cleaning of the boiler also contains for example a check of equipment, components and safety systems, if necessary the adaption of adjustments, trial operation and production of a maintenance report.

In some European countries there are legal obligations applying to maintenance intervals and emission measuring. Contact your authorised dealer. Eco Engineering recommends taking out a maintenance contract with your service technician.

## 11.4 Repairs

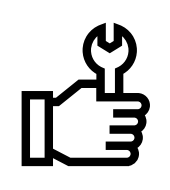

- Only authorised specialists may carry our repair work on this system.
  - Use original Eco Engineering spare parts only.
- Not using original Eco Engineering parts will cause the warranty to become void.

## 11.5 Checking the central heating room

Checking the pellet heating system regularly prevents malfunctions and unexpected failure of the heating system.

#### Central heating room:

- Make sure that no flammable materials are stored in the central heating room.
- Make sure that no washing is hanging in the central heating room.
- Check the display at the control panel for malfunction messages.
- Check the flue gas tube and chimney. Let them clean regularly (at least once per year).

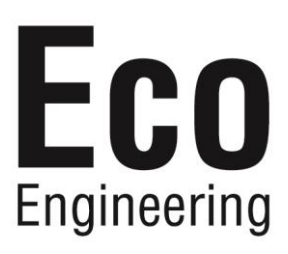